# 長崎県教員免許状更新講習システム

# 操作マニュアル

# 操作マニュアルを事前に各自で1冊印刷し、その 手順を見ながら、入力等を行ってください。

操作マニュアル中の番号①~⑬の手順のとおり進んでいくと、受 講者登録から講習の検索・受講申込・受講申込書印刷等の操作を 行うことができます。

(建マニュアル中の画面はサンプルですので実際の画面とは一部が 異なる場合もあります。

### 令和3年2月版

# 目 次

| (1)本システムへのアクセス方法 ――――――――                                                    | 2   |
|------------------------------------------------------------------------------|-----|
| (2)トップページ(ログイン前、ログイン後)――――                                                   | 3   |
| (3)受講者登録情報の照会と必須項目の入力・変更 ―――                                                 | 4   |
| (4)受講者基本情報の必要事項の入力・変更 —————                                                  | 5   |
| (5)更新講習の検索と講習詳細表示                                                            |     |
| (6)講習予約 ————————————————————                                                 | 1 0 |
| (7)事前アンケートの登録 ――――――――――                                                     | 14  |
| (8)受講申込書印刷 ————————————————————————————————————                              | 19  |
| 申し込みを行っている講習の確認方法 ――――――――                                                   | 2 4 |
| 人事異動等により申込地区等を変更する場合<br>又は、受講をキャンセルする場合 ———————————————————————————————————— | 2 5 |
| 人事異動等により所属名・住所等に変更があった場合<br>受講者基本情報登録後に新たに免許状を取得した場合 ———                     | 27  |
| 講習受講後の事後評価(受講者評価)の登録 ―――――                                                   | 2 8 |
| 履修認定の確認方法                                                                    | 3 2 |

(1)本システムへのアクセス方法

①教員免許状更新講習ホームページ(<u>http://www.nagasaki-u.ac.jp/menkyo/</u>)から
 「教員免許状更新講習システム ログイン」ボタンをクリックすると、システムのトップページが表示されます。

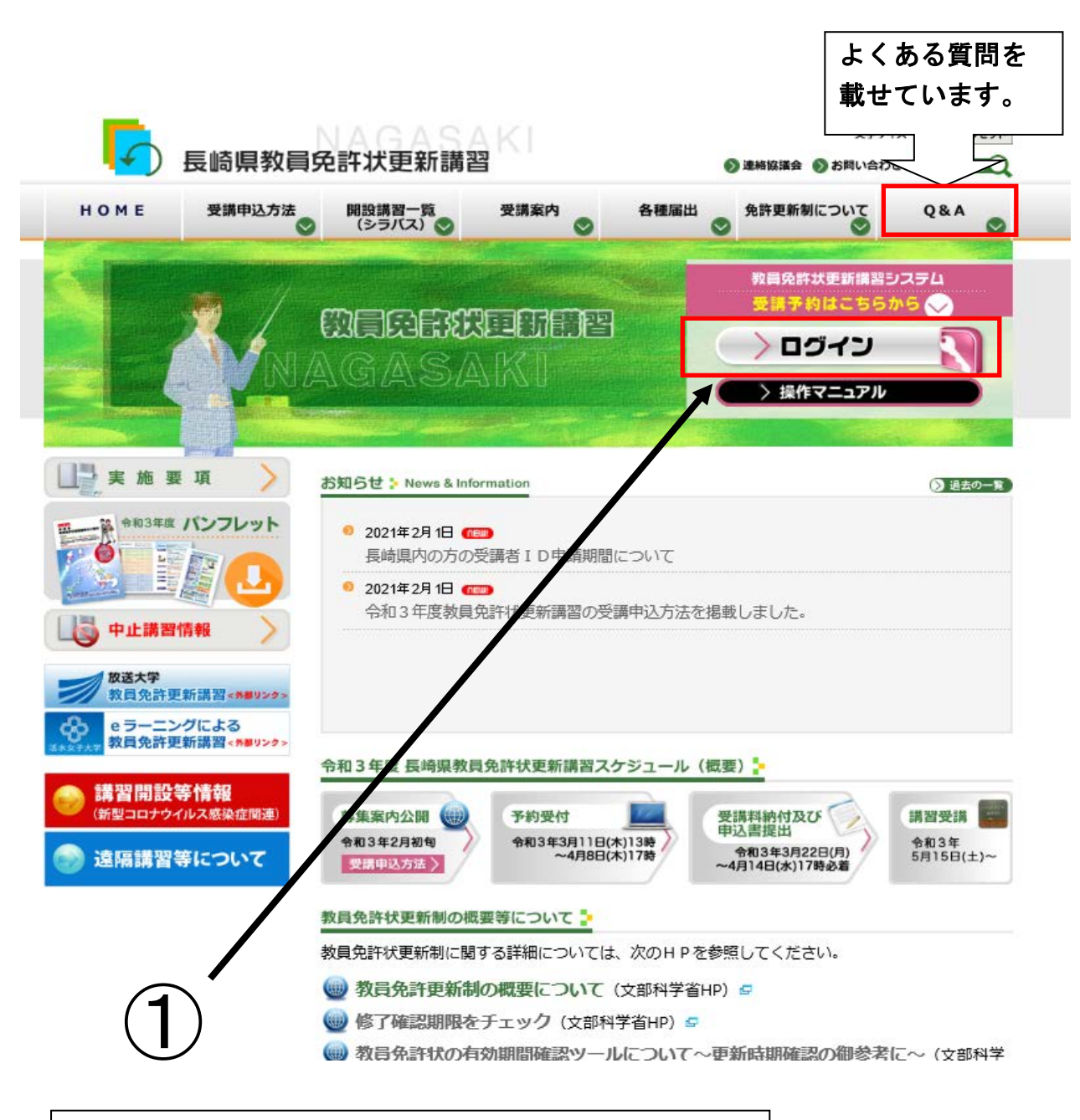

教員免許状更新講習システムをクリックします。

(2)トップページ(ログイン前、ログイン後)

 本システムのトップページが表示されますので、<u>受講者IDとパスワード</u>を入力し、 ログインボタンをクリックします。

※ 操作上の注意

操作中にブラウザの戻るボタン・更新ボタンは使用しないで下さい。

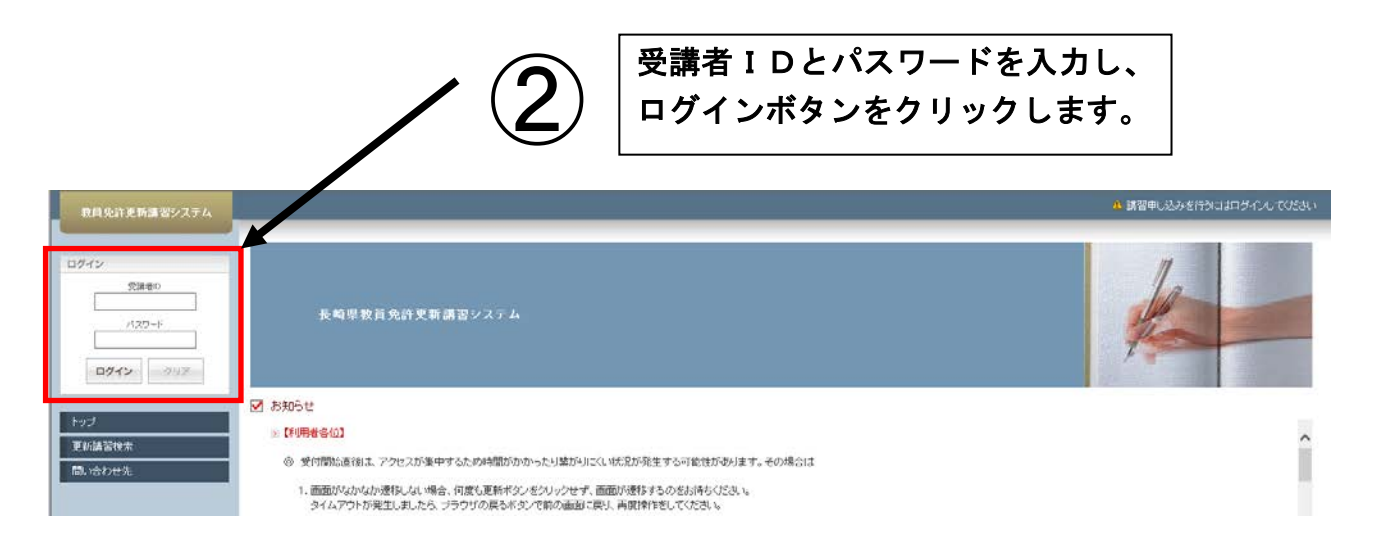

③ 初めてログインされる方は、「連絡先、電話番号、メールアドレス、勤務先、電話番号、 主な教科」等を受講者登録情報照会から入力します。

| 教員免許更新講習システム |                                                                          | 【お名前】長崎 花子 様                | 【受講者ID】testtest | 【最終ログイン日時】2012/02/13 10:35 | ログアウト |
|--------------|--------------------------------------------------------------------------|-----------------------------|-----------------|----------------------------|-------|
| トップ          | <ul> <li>更新講習検索条件入力</li> </ul>                                           |                             |                 |                            |       |
| 更新講習検索       | ▶ 検索条件                                                                   |                             |                 |                            |       |
| 締切直前講習一覧     | より詳しく条件を指定して検索する場合は、「おらに詳しく検索」をクリック<br>(注)検索条件を入力しすぎると絞られすぎて結果がない場合があります | りしてください。<br>F               |                 |                            |       |
| 問い合わせ先       | (米印は必須項目ですので、必ず記入または選択してくたさい)                                            |                             |                 |                            |       |
| バスワード変更      | 講習区分                                                                     | ×                           |                 |                            |       |
| 受講者登録情報照会    | <br>領域                                                                   |                             |                 |                            |       |
| ٦.           | 専門科目                                                                     | ✔「領域」が必修の場合は選択する必要はありません    |                 |                            |       |
|              | 履修認定対象職種                                                                 | 🔲 教諭 🗏 義護教諭 🗌 栄義教諭          |                 |                            |       |
|              | 検索対象 *                                                                   | ☑ 予約受付前の講習 ☑ 予約受付中の講習 ☑ 受付約 | ※了の講習 🔲 過去の     | 書習                         |       |
|              | さらに詳しく検索(日程等にて、より詳しく検索するためのリンクです)                                        |                             |                 |                            |       |
|              |                                                                          | 登録情報照会をクリッ                  | クします。           |                            |       |

- (3) 受講者登録情報の照会と必須事項の入力・変更
- ④ 「連絡先、電話番号、メールアドレス、勤務先、電話番号、主な教科」等を入力する ため「変更」ボタンをクリックします。

「本籍地」「主な教科」「障がいの種類・程度・症状等」「希望する配慮・支援内容」「備考」以外は必須項目です。入力しなければ講習予約ができません。

また、登録情報を修正する場合も「変更」ボタンをクリックして修正します。

|                                                                                                    | 「新講習システム | 【お名前】受講 太郎 様 【受講者ID】16∞∞00004 【最終ログイン日時】2018/01/30 1941 ログア                       |
|----------------------------------------------------------------------------------------------------|----------|-----------------------------------------------------------------------------------|
|                                                                                                    |          | ▶ 変議者登録情報照会 ※サンプル画面                                                               |
| 空焼きる         社 国際         金 国際           空焼きる(カケ)         社 国際         1000000           生年月日         10000000         第65           ● 数時間の「小学生、中学校、表示教育学校、高等学校、学校         第65           ● 数時間の「小学生、中学校、表示教育学校、高等学校、学校         第15           ● 数時間の「小学生、中学校、表示教育学校、高等学校、中学校、目前の「「「「」」」」         ● 数時間が「「「」」」           ● 数時間が「「「」」」         ● 数時間が「「」」」           ● 数時間が「「」」」         ● 数時間が「」」           ● 数時間が「」」         ● 数時間が「」」」           ● 数時間が「」」         ● 数時間が「」」」           ● 数時間がの「」」         ● 数時間が「」」」           ● 数時間が「」」         ● 数時間           ● 数目目         ● 数時間が「」」」           ● 数時間         ● 数時間が「」」」           ● ● むの         ● むの           ● むの         ● むの           ■ 数売時         ● 2000000000000000000000000000000000000                                                                                                    | 8        | 2 受速者基本情報                                                                         |
| 3000000000000000000000000000000000000                                                                                                    | <br>一覧   |                                                                                   |
| 22課目をC(D)         社         12         2         2         12           生年月日         9000000         2         第名         第名           22課月日         2         2         1         1         1         1         1         1         1         1         1         1         1         1         1         1         1         1         1         1         1         1         1         1         1         1         1         1         1         1         1         1         1         1         1         1         1         1         1         1         1         1         1         1         1         1         1         1         1         1         1         1         1         1         1         1         1         1         1         1         1         1         1         1         1         1         1         1         1         1         1         1         1         1         1         1         1         1         1         1         1         1         1         1         1         1         1         1         1         1         1         1                                                                                                    |          | 受講者名 姓 (Kalif) 名 (All f)                                                          |
| 生生月日         19900100           ※満分きなの区分         単名           ● 効用日用内支ま・2枚目して作を23は運用される(死込みのある)者         ● 効用日用内支ま・2枚目して作を23は運用される(死込みのある)者           ● 効用日用内支ま・2枚目して作を23は運用される(死込みのある)者         ● 効用日用内支ま・2枚目して作を23は運用される(死込みのある)者           ● 効用日用内支ま・2枚目して作を23は運用される(死込みのある)者         ● 効用日用内支ま・2枚目して作を23は運用される(死込みのある)者           ● 水田地         ● ジョン           ● 水田地         ● ジョン           ● 水田地         ● ジョン           ● 水田地         ● ジョン           ● 水田地         ● ジョン           ● ジョン         ● ジョン           ● ジョン         ●                                                                                                    |          | 受講者名(カナ) 姓 ジェコウ 名 (Pロウ                                                            |
| 受損すきのに分子         取ら           空焼けきのに分子         (1)           空焼けきのに分子         (1)           空焼けきのに分子         (1)           空焼けきのに分子         (1)           空焼けきのに分子         (1)           空焼けきのに分子         (1)           ごろの目が用けたり、2012年月日         (2)           ごろの目が用けたり、2012年月日         (2)           ごろの目が用けたり、2012年月日         (2)           ごろの目         (2)           ごろの目         (2)           ごろの         (2)           ごろの         (2)                                                                                                    |          | 生年月日 1960/01/01                                                                   |
| ● SAME#1, 1978年、中学校、希望など、希望学校、市等         ● SAME#1, 1978年、小学校、生活者をおいた。ことも聞いた例           ● SAME#1, 1978年、全人協会したで任命又は定用される(見込みのある)を         ● SAME#1, 1978年、全人協会したで任命又は定用される(見込みのある)を           ● SAME#1, 1978年、金人協会したで任命又は定用される(見込みのある)を         ● SAME#1, 1978年、金人協会したで任命又は定用される(見込みのある)を           ● SAME#1, 1978年、金人協会したで任命又は定用される(見込みのある)を         ● SAME#1, 1978年、金人協会したで任命又は定用される(見込みのある)を           ● STATE         ● STATE           ● CO(R         ● STATE           ● CO(R         ● STATE           ● STATE         ● STATE           ● STATE         ● STATE                                    | ŧ        | 受請対象者の区分 職名                                                                       |
| ・ 安請対象本の区分         ・ 安請対象本の区分         ・ 安請対象本の区分         ・ 安請対象本の区分         ・ 安請対象本の区分         ・ 安請対象本の区分         ・ 安請があまゆ         ・ 安吉がになっていたいたいます         ・ マリンクロングログドログログ・マークロングログ・マリングログ・マリングログ・マリングログ・マリングログ・マリングログ・マリングログ・マリングログ・マリングログ・マリングログ・マリング         ・ マリングログ・マリング         ・ マリングログ・マリング         ・ マリングログ・マリング         ・ マリングログ・マリング         ・ マリングログ・マリング         ・ マリングログ・マリング         ・ マリングログ・マリング         ・ マリングログ・マリング         ・ マリングログ・マリング         ・ マリングログ・マリン         ・ マリングログ・マリン         ・マリングログ・マリン         ・マリングログ・マリン         ・マリングログ・マリン         ・マリングログ・マリン         ・マリングログ・マリン         ・マリングログ・マリン         ・マリングログ・マリン         ・マリン・         ・・・・・・・・・・・・・・・・・・・・・・・・・・・・ |          | ● 幼稚園・ハ学校・中学校・高務教育学校・高等学校・中等教育学校・教育学校・特等学校・特別支援学校・幼保連携型認定こども圏に動務している教育職員・教育の職にある者 |
| ・学業業が集合の広分       ● 牧員が内秘議株者         ● 官なしと総徴及び部門体育所の体育主/公対組営と同一の設置者が設置する部門分件育施設に訪内す。         ● 官の他         ● 官の他         ● 官の他         ● 官の他         ● 官の他         ● 官の他         ● 官の他         ● 官の他         ● 官の他         ● 官の御         ● 日本         > 小しアに入         ● 宮田市の印のりに見てはなり         ● 日本         > ハールアに入         ● 宮田市の印の日のりに見てはなり         ● 日本         シールアにしス         ● 宮田市の印の日のりに見てはなり         ● 日本         ● 日本 <td></td> <td>● 教員採用内定者/教員として任命又は雇用される(見込みのある)者</td>                                                                                                    |          | ● 教員採用内定者/教員として任命又は雇用される(見込みのある)者                                                 |
| ● 株式       ● 株式         ● 株式       ● 株式         ● 株式       ● 株式         ● 株式       ● 株式         ● 株式       ● 株式         ● 株式       ● 株式         ● 株式       ● 株式         ● 株式       ● 株式         ● 日本       ● 株式         ● 日本       ● 日本         ■ 日本       ● 日本         ● 日本       ● 日本         ● 日本 <td></td> <td>受請対象者の区分</td>                                                                                                    |          | 受請対象者の区分                                                                          |
| 本市地         中京市           東京都         中京市           東京都         中京部           東京都         中京部           東京都         中京           東京                                                                                                    |          | 認定こども固及び認可保育所の保育士/幼稚園と同一の設置者が設置する認可外保育施設に動務する保育士                                  |
| 本報地     第7部       連絡先     第7部       第日本     第日本       第日本     第日本       第日本     第                                                                                                    |          | ●その他                                                                              |
| 本報地     東京都       連席港     東京都       第二日     第二日       電話錄号     1999999999       日本        第二日     1112:#25011       1-1-1-1     1       電話錄号     1999999999       日本        第3所先     48課名       東京都        第3所先     48課名       東京都        第3所先     48課名       東京都        第3所先     1000       第4日     1000       第4日     1000       第4日     1000       第4日     1000       第5日     170000013       1     1000       1     1000       1     1000       1     1000       1     1000       1     1000       1     1000       1     1000       1     1000       1     1000       1     1000       1     1000       1000     1000       1000     1000       1000     1000       1000     1000       1000     1000       1000     1000       1000     1000       10000     10000                                                                                                    |          |                                                                                   |
| 連載     東京都     東京都       電話番号     19:99:99:99:99:99:99:99:99:99:99:99:99:9                                                                                                    |          | 本籍地 東京都                                                                           |
| 連絡先     単字部 で)       一     一       一     一       一     電話番号       ジールアドレス     Fourismousyu_test@itgith       ジールアドレス     Fourismousyu_test@itgith       ジボ防た     電話番号       ジボ防た     電話番号       ジボ防た     電話番号       ジボ防た     電話番号       ジボ防た     電話番号       ジボ防た     電話番号       ジボ防た     電話番号       ジボロ     マロ       市     マロ       1     0.00       ・     ・       ・     ・       ・     ・       ・     ・       ・     ・       ・     ・       ・     ・       ・     ・       ・     ・       ・     ・       ・     ・       ・     ・       ・     ・       ・     ・       ・     ・       ・     ・       ・     ・       ・     ・       ・     ・       ・     ・       ・     ・       ・     ・       ・     ・       ・     ・       ・     ・       ・     ・       ・     ・ <td></td> <td><b>〒</b> 999-9999</td>                                                                                                    |          | <b>〒</b> 999-9999                                                                 |
| 電話番号       P9-999999999       自宅 、         メールアドレス       Forget で         助務先       超線名         電話番号       P9-999999999         特記       0.08         現時       現代         電話番号       P9-999999999         特記       0.08         現時       現代         第2       0.08         現時       現代         第2       0.08         現時       現代         第2       0.08         第2       0.08         第2       0.08         第2       0.08         県内助防務       日         第2       0.08         県内助防務       日         第2       0.08         県       1         (編考       1         (編考       1         1       1         1       1         1       1         1       1         1       1         1       1         1       1         1       1         1       1         1       1         1       1         1       1<                                                                                                    |          | 連絡先 東京都 🗡<br>品川区東品川                                                               |
| 電話番号       99999999       自宅 、         メールアドレス       Fousinkousyu_test@itg/m         動務先       単原都、         動務先       単原都、         市       1000000000000000000000000000000000000                                                                                                    |          | 1-1-1                                                                             |
| メールアドレス       Soutishikousyu_test@irg.ht         動務先       単京部         動務先       東京部         支援部号       105050939999         特記       0.08         第記録号       105050939999         特記       0.08         第記録号       10.08         第記録号       10.08         第記録号       10.08         第目       10.08         第目       10.08         第目       10.09         第目       10.09         第目       10.09         第目       10.00         第目       10.00         第目       10.00         第目       10.00         第目       10.00         第目       10.00         第日       10.00         第日       10.00         第日       10.00         第日       10.00         第日       10.00         第日       10.00         第日       10.00         第日       10.00         第日       10.00         第日       10.00         第日       10.00         第日       10.00         第日       10.00                                                                                                    |          | 電話醫号 99-9999-9999 自宅 ✓                                                            |
|                                                                                                    |          | メールアドレス kousinkousyu_test@itg.hr                                                  |
|                                                                                                    |          | -         東京部 ✓           東京部 ✓         更新講習中学校                                   |
| 神記       0.08       県内勤務者       付属訪務者         降がいの種類・程度・症状等           希望する記念・支港内容           (備考           受請者D       17/33300013         D 現存免存状一ち         (備考          受請者D       17/33300013         D 現存免存状一ち         (備考          (加考          (加考                                                                                                    |          | 電話番号 99:9999-9999                                                                 |
| 降がいの種類・程度・症状等       希望する記念・支掛内容       (備考       (備考       (供考       (供考       (供考       (注) 受請者D       1 次XX00013         2 現有免許状一覧       (注) 受請者D       1 小一種       (回) 一種類9999995       2015/01/31       現示節数百姓以前       (日本)       (日本)                                                                                                    |          |                                                                                   |
| 神波での強要や住意を並べず       希望する配慮・支援内容       備考       (備考       受請者D       1733300013         日 現有先許大一覧       2 現有先許大一覧       1       小理       ※許状       2015/01/31       原京部駅間の満了の年月日       修了確認明瞭(目会許好問語者):<br>有効明問の満了の年月日       第1       第2       2020/03/3         第3         第4         2020/03/31         第3         2020/03/31         第4                                                                                                    |          |                                                                                   |
| 希望する記慮・支援内容        備考        受請者D     170000013       ク     現有免許状一覧       文請者D     170000013       ク     現有免許状一覧       1     パーセ       1     パーセ       1     パー       1     パー       1     パー       1     パー       1     パー       1     パー       1     パー       1     パー       1     パー        1     パー                                                                                                    |          | PROVINCE ALL ALL ALL ALL ALL ALL ALL ALL ALL AL                                   |
| 備考        受講者D     「7355500013       2 現有免許状一覧        2 現有免許状一覧        1 現有免許状一覧        1 小一種        2 既可確認期限:        1 小一種        1 小一種        2 既可確認期限:        1 小一種        1 小一種        2 低了確認期限:        1 小一種        2 低了確認期限:        1 小一種        2020/03/31        原了確認期際:        2020/03/31       第 百時間:        第 百日:        1 小一種        2020/03/31       第 百日:        第 百日:        2020/03/31                                                                                                    |          | 希望する配慮・支援内容                                                                       |
| 備考        受請者D     1750500013 <b>9 現有免許状一覧</b> 小     免許状<br>報算       教育:特別支援     免許状醫号       1     小ー理       ✓     評学991>理第99999号       2015/01/31     庫京都致育委員会       2020/03/31       第7 確認期際:有効期間の満了の年月日       (第7 確認期際:有効期間の満了の年月日)       (第7 確認期際:日の許求所許者)       2020/03/31       (第7 確認其際:(日免許求所許者):<br>有効用的の満了の年月日       (第7 確認其際:(日免許求所許者):<br>有効用的の満了の年月日       (第7 確認其能:(日免許求所許者):       2020/03/31                                                                                                    |          |                                                                                   |
| 受講者D     17XXX00013       フ 現有免許状一覧       クロボイン覧     ウンド状態号       1     小一種       1     小一種       1     小一       1     小       1     小       1     小       1     小       1     小       1     小       1     小                                                                                                    |          | (備考)                                                                              |
| 受講者D         177XX00013           ショリ有免許状一覧         免許状         免許状           火口         免許状         免許状           火口         免許状         免許状           火口         免許状         免許状           火口         免許状         免許状           火口         受許状         免許状           火口         受許状態号         授与年月日         授与権者         有効期間の           1         小一種         マ         平回り一種第9999号         2015/01/31         東京都致育変員会         2020/03/31           1         小一種         マ         平回り一種第9999号         2015/01/31         東京都致育変員会         2020/03/31           1         小一種         マ         平回り一種第99999号         2015/01/31         東京都致育変員会         2020/03/31           1         小一種         マ         アー本         アー本         アー本           1         小一種         マ         アー本         アー本         クー           1         小一種         マ         アー本         アーム         クー           1         小一種         マ         アー本         クー         クー           1         小一種         アー本         アー本         クー         クー           1         小         クー         アー<                                                                                                    |          |                                                                                   |
| 2 現有免許状一覧       No.     免許状       水回     教許·特別支援       文目     投与年月日       1     小一種       シ     平99小一種第99999号       2015/01/31     原京都沒有変具会       2020/03/31       第57 確認期際(19免許状所持者)・<br>有効期間の満了の年月日       (第7 確認期際(19免許状所持者)・<br>有効期間の満了の年月日       (第7 確認期際(19免許状所持者)・<br>有効期間の満了の年月日       (第7 確認期際(19免許状所持者)・<br>有効期間の満了の年月日       (第7 確認期際(19免許状所持者)・<br>有効期間の満了の年月日、       (第7 確認期際(19免許状所持者)・<br>(第7 確認知時者)・       (第7 確認知時者)・<br>(第7 確認知時者)・<br>(第7 命事)                                                                                                    |          | 受請者D 17XXX00013                                                                   |
| 免許状         免許状         免許状         免許状         免許状         免許状         第月期間の<br>満了の日         授与律月日         授与律者         有効期間の<br>満了の日           1         小一種         ✓ <b>平99小一祖弟9999号</b> 2015/01/31         陳兄部敬育委員会         2020/03/31           2         2         2         2         1         小一種         2         2         2         2         2         2         2         2         2         2         2         2         2         2         2         2         2         2         2         2         2         2         2         2         2         2         2         2         2         2         2         2         2         2         2         2         2         2         2         2         2         2         2         2         2         2         2         2         2         2         2         2         2         2         2         2         2         2         2         2         2         2         2         2         2         2         2         2         2         2         2         2         2         2         2         2         2         2 <td></td> <td>D 現有免許状一覧</td>                                                        |          | D 現有免許状一覧                                                                         |
| No.         種類         軟斗・特別支援         免許状部号         授与年月日         授与権者         「滴了の百」           1         小一種         マ         評99小一種第99999号         2015/01/31         陳京部政育委員会         2020/03/3           1         小一種         マ         評99小一種第99999号         2015/01/31         陳京部政育委員会         2020/03/3           1         小一種         マ         評99小一種第99999号         2015/01/31         陳京部政育委員会         2020/03/3           1         「一種         マ         マ         評99小一種第99999号         2015/01/31         東京部政育委員会         2020/03/3           1         「「一種         マ         ●         マ         ●         ●         ●           (6) 了確認以際の(点力の年月日)         (7) の年月日(小小大状所)         2020/03/31         ●         ●         ●         ●         ●         ●         ●         ●         ●         ●         ●         ●         ●         ●         ●         ●         ●         ●         ●         ●         ●         ●         ●         ●         ●         ●         ●         ●         ●         ●         ●         ●         ●         ●         ●         ●         ●         ●         ●         ●         ●         ●                                                   |          | 免許状有分類問題の                                                                         |
| 1     小一種     ア P99小一種第99999時     2015/01/31     東京都数有委員会     2020/03/3       2     2     2     2     2     2     2     2     2     2     2     2     2     2     2     2     2     2     2     2     2     2     2     2     2     2     2     2     2     2     2     2     2     2     2     2     2     2     2     2     2     2     2     2     2     2     2     2     2     2     2     2     2     2     2     2     2     2     2     2     2     2     2     2     2     2     2     2     2     2     2     2     2     2     2     2     2     2     2     2     2     2     2     2     2     2     2     2     2     2     2     2     2     2     2     2     2     2     2     2     2     2     2     2     2     2     2     2     2     2     2     2     2     2     2     2     2     2     2     2     2     2     2     2     2     2                                                                                                    |          | No. 種類 教科・特別支援 免許状番号 授与年月日 授与権者 満了の日<br>満了の日                                      |
| 2 度了確認期限(有効期間の満了の年月日       修了確認期限(自身全球防防者):<br>有効期間の満了の年月日       2020/03/31       () () () () () () () () () () () () () (                                                                                                    |          | 1 小一種 V V 平99小一種第9999号 2015/01/31 東京都教育委員会 2020/03/3                              |
|                                                                                                    |          |                                                                                   |
|                                                                                                    |          | 2 修了確認期限・有効期間の満了の年月日                                                              |
|                                                                                                    |          | 修了確認期限(旧免許状所持者).<br>有効期間の満了の年月日(第一条)は所 2020/03/31                                 |
|                                                                                                    |          | 持者)                                                                               |
|                                                                                                    |          |                                                                                   |

※「変更」ボタンは画面の一番下にあります。画面に表示されてない場合は画面を下に スクロールして表示させます。以下他のページでも同様の操作が必要な場合があります。

- (4)受講者基本情報の必要事項の入力・変更
- ⑤ 連絡先(自宅)、電話番号、メールアドレス、勤務先、電話番号、主な教科(担当して いる主な教科)、現有免許状、修了確認期限(又は有効期間の満了の年月日)等を入力 します。教科を限定しにくい場合は空欄でも可。

勤務先がある場合は、特記のどちらかにチェックを入れます。

⑥ 入力内容がすべて正しいか確認の上、「確認」ボタンをクリックします。

|                                                                                                    |                                                                                                    | 1                                                                                                    |
|----------------------------------------------------------------------------------------------------|----------------------------------------------------------------------------------------------------|----------------------------------------------------------------------------------------------------|
| 18484444                                                                                                    | ⋎⊥⋋⋺⋼┲⋍                                                                                                    |                                                                                                    |
| 1000年1月1日の100日にあり、<br>1000年の前期で「秋天後、周囲で第一日の「前期」またいた月上のし、                                                                                                    | ※サンノル画面                                                                                                    |                                                                                                    |
|                                                                                                    |                                                                                                    | 受講対象者の区分を選び                                                                                                    |
| このでは、などに、などに、などに、ない、ない、ない、ない、ない、ない、ない、ない、ない、ない、ない、ない、ない、                                                                                                    |                                                                                                    |                                                                                                    |
| 天涯古名・                                                                                                    | #  72,14 よ  太軍 (地 分散 文部)                                                                                                    | し、職名を入力します。                                                                                                    |
|                                                                                                    | ☆ *                                                                                                    |                                                                                                    |
| <b>生年月日</b> •                                                                                                    | 1974/04/02 (#t 1980/01/01                                                                                                    |                                                                                                    |
|                                                                                                    | 天殿対象者の四分                                                                                                    | #6                                                                                                    |
|                                                                                                    | ○幼稚園・小学校・中学校・義務教育学校・高等学校・中等教育学校・特別支援学校・幼稚園機型施定しても原に動表し                                                                                                    |                                                                                                    |
|                                                                                                    | ている教育構成・教育の際にある者 あられる者 あられる者 あられる者 あられる者                                                                                                    |                                                                                                    |
|                                                                                                    |                                                                                                    |                                                                                                    |
|                                                                                                    | ○ おうのおおとなる<br>○ 認定には確認と認可保育所の保育主ノ法律用と同一の設備者が設置する認可外保育施設に能法する保育主                                                                                                    |                                                                                                    |
| 必須項日を                                                                                                    |                                                                                                    |                                                                                                    |
|                                                                                                    | - 100                                                                                                    | の地」を思わった場合、戦争を起入                                                                                                    |
| ティスカレキオ 🌙                                                                                                    | Ne collocat                                                                                                    |                                                                                                    |
|                                                                                                    | ▼ 852-8521 (Add cons.com)                                                                                                    |                                                                                                    |
| ≼次百の「ポイン                                                                                                    | 現象の単語を通知のないで、「「「「「「」」」、「「「」」」、「「」」、「」」、「」」、「」」、「」」、                                                                                                    |                                                                                                    |
|                                                                                                    | 長期市支設町 意思地で明节(約:00で)<br>1至14号 よいっかったが(20:00-10-50-50-00-00-00-00-00-00-00-00-00-00-00                                                                                                    |                                                                                                    |
| ト」を参照                                                                                                    |                                                                                                    |                                                                                                    |
|                                                                                                    | kyoumen@mi.neoesaki-u                                                                                                    |                                                                                                    |
| st. UTRVI o critico e                                                                                                    |                                                                                                    |                                                                                                    |
| A-02 122 (Mark) -                                                                                                    |                                                                                                    | たけ田米オスナな教科なりも                                                                                                    |
| 組織名 •<br>動液先                                                                                                    |                                                                                                    | カイは担当りる主な教科を入力                                                                                                    |
| 電話書号 -                                                                                                    |                                                                                                    | の役種の方は空欄で可                                                                                                    |
| 特記                                                                                                    | ◎ 同県戦話者 □ 県が戦話者 油肪温沢町 ダ科を開                                                                                                    | 設定しにくい場合も空欄でも可                                                                                                    |
| 主な教科                                                                                                    | 数学 主体担当教師をご記入下さい                                                                                                    |                                                                                                    |
| 陣がいの種類・程度・症状等                                                                                                    | あい 武お123455 陳約ルを有している方で、陳約ルの機構 保会 金衣座につい                                                                                                    | telutoritien,                                                                                                    |
| 希望する配慮・支援内容                                                                                                    | (b)() 55(b) 123466                                                                                                    | Ô                                                                                                    |
|                                                                                                    | 友い 5元表 123456                                                                                                    |                                                                                                    |
| # <b>*</b>                                                                                                    |                                                                                                    | ^                                                                                                    |
|                                                                                                    | 障かいを有している方で、希望する配                                                                                                    | ~                                                                                                    |
|                                                                                                    | ( R . THAN & Z THEN 1   T / P + T                                                                                                    |                                                                                                    |
| -7#8tb                                                                                                    | 慮"又彼かのる力は記入してくたさい。 必ず免許                                                                                                    | 杵状を見て、正確に記入し                                                                                                    |
| 支援者の                                                                                                    | は、マ族かのる方は記入してくたさい。<br>必ず免許<br>アくたさ                                                                                                    | 杵状を見て、正確に記入し<br>さい                                                                                                    |
| 元病管D<br>元病管D                                                                                                    | がす免許です。<br>必ず免許です。<br>必ず免許です。<br>してください。<br>してください。                                                                                                    | 杵状を見て、正確に記入し<br>さい。                                                                                                    |
| 天義者的<br>た成年年一章<br>会議時間ですかで、の作事したけに出発してくびたい。<br>会議時間ですかで、の作事したけに出発してびたい。                                                                                                    |                                                                                                    | 杵状を見て、正確に記入し<br>さい。                                                                                                    |
| 天焼きロ<br>                                                                                                    | レージ 波がのる 方は記入してください。<br>必ず免許<br>に行いため、<br>したがまた、<br>たちたち、<br>たちたち、<br>したが、<br>したが、<br>したで、<br>したが、<br>したが、<br>したが、<br>したが、<br>したが、<br>したが、<br>したが、<br>したで、<br>したが、<br>したが、<br>したが、<br>したで、<br>したが、<br>したが、<br>したが、<br>したが、<br>したが、<br>したが、<br>したが、<br>したが、<br>したが、<br>したが、<br>したが、<br>したが、<br>したが、<br>したが、<br>したが、<br>したが、<br>したが、<br>したが、<br>したが、<br>したが、<br>したが、<br>したが、<br>したが、<br>したが、<br>したが、<br>したが、<br>したが、<br>したが、<br>したが、<br>したが、<br>しかが、<br>したが、<br>したが、<br>したが、<br>したが、<br>したが、<br>したが、<br>したが、<br>したが、<br>したが、<br>したが、<br>したが、<br>したが、<br>したが、<br>したが、<br>したが、<br>したが、<br>したが、<br>したが、<br>したが、<br>したが、<br>したが、<br>したが、<br>したが、<br>したが、<br>したが、<br>したで したで したでの<br>したで<br>したが、<br>したが、<br>したが、<br>したが、<br>したが、<br>したが、<br>したが、<br>したが、<br>したが、<br>したが、<br>したが、<br>したが、<br>したが したが、<br>したが<br>したが<br>したが、<br>したが、<br>したか、<br>したか、<br>したか、<br>したか、<br>したか、<br>したか、<br>したか、<br>したか、<br>したか、<br>したか、<br>したか、<br>したか、<br>したか、<br>したか、<br>したか、<br>したか<br>したか<br>したか<br>したか、<br>したか、<br>したか、<br>したか<br>したか<br>し | 件状を見て、正確に記入し<br>さい。                                                                                                    |
| 天焼きロ<br>                                                                                                    |                                                                                                    | 件状を見て、正確に記入し<br>さい。                                                                                                    |
| 天線名口<br>本生体化                                                                                                    |                                                                                                    | 件状を見て、正確に記入し<br>さい。                                                                                                    |
| 天義会ロ<br>本A444-2<br>(1)100-100-00000000000000000000000000000                                                                                                    |                                                                                                    | 件状を見て、正確に記入し<br>さい。                                                                                                    |
| 天線和<br>本紙<br>本紙<br>本紙<br>本紙<br>一<br>本紙<br>一<br>一<br>本<br>本<br>本<br>本<br>本<br>本<br>本<br>本<br>本<br>本<br>本<br>本<br>本                                                                                                    |                                                                                                    | 件状を見て、正確に記入し<br>さい。                                                                                                    |
| 天統20<br>本純4<br>本純4<br>本純4<br>一部<br>生年月日、現有免許状等を<br>ただし、修了確認期限(有3                                                                                                    |                                                                                                    | 件状を見て、正確に記入し<br>さい。                                                                                                    |
| 天線和<br>本紙<br>本紙<br>本紙<br>本紙<br>一<br>本紙<br>生年月日、現有免許状等を<br>ただし、修了確認期限(有3                                                                                                    |                                                                                                    | 件状を見て、正確に記入し<br>さい。<br>ださい。                                                                                                    |
| 天地会口<br>本が中一二<br>本が中一二<br>本が一<br>本が一<br>本が一<br>本が一<br>本が一<br>本が一<br>本<br>本<br>本<br>本<br>本<br>本<br>本<br>本<br>本<br>本<br>本<br>本<br>本                                                          | ■ ・ 又抜かめる方は記入してください。<br>必ず免許<br>てくだ。                                                                                                    | 件状を見て、正確に記入し<br>さい。<br>ださい。                                                                                                    |
| 天地会口<br>本語の<br>本語の<br>本語の<br>本語の<br>本語の<br>本語の<br>本語の<br>本語の                                                                                                    | ■ * 又抜かめる方は記入してください。<br>必ず免許<br>てくだ。<br>************************************                                                                                                    | 件状を見て、正確に記入し<br>さい。 ださい。 4月1日以降に初め                                                                                                    |
| また<br>また<br>たたし、修了確認期限(有<br>ない<br>ない<br>ない<br>たたし、修了確認期限(有<br>ない<br>ない<br>ない<br>ない<br>たたし、<br>ない<br>ない<br>ない<br>たた<br>たたし、<br>ない<br>ない<br>ない<br>ない<br>ない<br>ない<br>ない<br>ない<br>ない<br>ない                                                                                                    |                                                                                                    | 件状を見て、正確に記入し<br>さい。<br>ださい。<br>4月1日以降に初め                                                                                                    |
| ままた                                                                                                    |                                                                                                    | 件状を見て、正確に記入し<br>さい。<br>ださい。<br>4月1日以降に初め<br>は必ず入力。                                                                                                    |
| ままつ                                                                                                    | ■ * 文法// ある方は記入してください。<br>必ず免許<br>てくだ。<br>************************************                                                                                                    | 件状を見て、正確に記入し<br>さい。 ださい。 4月1日以降に初め<br>は必ず入力。                                                                                                    |
| またの<br>またの<br>まただし、修了確認期限(有3<br>必須項目入力後、<br>確認ボタンを                                                                                                    | ■ ・ 又抜かめる方は記入してくたさい。<br>必ず免許<br>てくだ。<br>を対した方<br>のが過ぎている方、又は延期されている方は期限を修正してく<br>2005037 原本<br>第免許状所持者(平成 21 年ん<br>て教員免許状を取得した方)<br>(旧免許状所持者は入力不要                                                                                                    | 件状を見て、正確に記入し<br>さい。 ださい。 4月1日以降に初め は必ず入力。 )                                                                                                    |
| また<br>また<br>生年月日、現有免許状等を<br>ただし、修了確認期限(有<br>必須項目入力後、<br>確認ボタンを<br>クリックします                                                                                                    | ■ ・ 又抜かめる方は記入してください。<br>必ず免許<br>てくだ。<br>シボジネー<br>シボジネー<br>シボジ<br>シボジネー<br>シボジ<br>シボジネー<br>シボジ<br>シボジ<br>シボジ<br>シボジ<br>シボジ<br>シボジ<br>シボジ<br>シボジ                                                                                                    | 件状を見て、正確に記入し<br>さい。 ださい。 4月1日以降に初め は必ず入力。                                                                                                    |
| ままた<br>ままた<br>ままた<br>を新して<br>まただし、修了確認期限(有<br>が、<br>が、<br>が、<br>か、<br>の<br>で、<br>ただし、修了確認期限(有<br>の<br>で、<br>の<br>で、<br>の<br>で<br>の<br>で<br>の<br>で<br>の<br>で<br>の<br>で<br>の<br>で<br>の<br>で<br>の<br>で<br>の<br>で<br>の<br>で<br>の<br>で<br>の<br>で<br>の<br>で<br>の<br>で<br>の<br>で<br>の<br>で<br>の<br>で<br>の<br>で<br>の<br>で<br>の<br>の<br>で<br>の<br>で<br>の<br>の<br>の<br>の<br>の<br>の<br>で<br>の<br>の<br>で<br>の<br>で<br>の<br>の<br>の<br>で<br>の<br>の<br>の<br>の<br>の<br>の<br>の<br>の<br>の<br>の<br>の<br>の<br>の | ■ ・ 又抜かめる方は記入してくたさい。<br>必ず免許<br>てくだ。<br>シボジン<br>すべて入力後に「期限を取得」をクリック。<br>効期間)が過ぎている方、又は延期されている方は期限を修正してく<br>2000037 NEWS<br>1000037 NEWS<br>1000000000000000000000000000000000000                                                                                                    | <ul> <li>株状を見て、正確に記入しきい。</li> <li>株子様を</li> <li>たさい。</li> <li>4月1日以降に初め<br/>は必ず入力。</li> <li>()</li> <li>()</li> <li></li></ul> |
| ままつ<br>ままつ<br>まました<br>生年月日、現有免許状等を<br>ただし、修了確認期限(有<br>必須項目入力後、<br>確認ボタンを<br>クリックします。                                                                                                    | ■ ・ 又抜かめる方は記入してくたさい。<br>必ず免許<br>てくだ。<br>またたきまます。<br>またたきまます。<br>なたたきます。<br>なたたきます。<br>なたたきます。<br>なたたきます。<br>なたたきます。<br>なたたきます。<br>なたたきます。<br>なたたきます。<br>なたたきます。<br>なたたきます。<br>なたたきます。<br>なたたきます。<br>なたたきます。<br>なたたきます。<br>なたたたます。<br>なたたたます。<br>なたたます。<br>なたたます。<br>なたたたます。<br>なたたます。<br>なたたます。<br>なたたたす。<br>なたたます。<br>なたたます。<br>なたたます。<br>なたたます。<br>なたたます。<br>なたたます。<br>なたたます。<br>なたたます。<br>なたたます。<br>なたたます。<br>なたたます。<br>なたたます。<br>なたたます。<br>なたたます。<br>なたたます。<br>なたたます。<br>なたたます。<br>なたたます。<br>なたたます。<br>なたたます。<br>なたたます。<br>なたたます。<br>なたたます。<br>なたたます。<br>なたたます。<br>なたたます。<br>なたたたす。<br>なたたたす。<br>なたたます。<br>なたたます。<br>なたたます。<br>なたたます。<br>なたたます。<br>なたたます。<br>なたたます。<br>なたたます。<br>なたたます。<br>なたたます。<br>なたたます。<br>なたたます。<br>なたたます。<br>なたたます。<br>なたたます。<br>なたたます。<br>なたたます。<br>なたたます。<br>なたたます。<br>なたたます。<br>なたたます。<br>なたたます。<br>なたたます。<br>なたたます。<br>なたたます。<br>なたたます。<br>なたたます。<br>なたます。<br>なたます。<br>なたたます。<br>なたたます。<br>なたたます。<br>なたたます。<br>なたます。<br>なたます。<br>なたます。<br>なたたます。<br>なたたます。<br>なたます。<br>なたます。<br>なたます。<br>なたます。<br>なたたます。<br>なたます。<br>なたます。<br>なたます。<br>なたます。<br>なたます。<br>なたます。<br>なたます。<br>なたます。<br>なたます。<br>なたたます。<br>なたます。<br>なたます。<br>なたます。<br>なたます。<br>なたます。<br>なたます。<br>なたます。<br>なたます。<br>なたます。<br>なたます。<br>なたた。<br>なたます。<br>なたます。<br>なたたます。<br>なたます。<br>なたます。<br>なたます。<br>なたます。<br>なたます。<br>なたたます。<br>なたたます。<br>なたます。<br>なたす。<br>なたます。<br>なたます。<br>なたます。<br>なたす。<br>なたます。<br>なたます。<br>なたす。<br>なたす。<br>なたます。<br>なたす。<br>なたす。<br>なたます。<br>なたす。<br>なたす。<br>なたす。<br>なたす。<br>なたす。<br>なたす。<br>なたす。<br>なたする<br>なたす<br>なたす。<br>なたす<br>なたす。<br>なたす<br>なたす。<br>なたす<br>なたす<br>なたする<br>なた                                                                                                    | <ul> <li>株状を見て、正確に記入しきい。</li> <li>株子様を</li> <li>たさい。</li> <li>4月1日以降に初め<br/>は必ず入力。</li> <li>決許を追加する場合は</li> <li>追加ボタンをクリック</li> </ul>                                                                                                    |

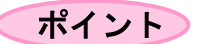

| 受講者名        | 改姓されている方は、現在の姓に修正し、備考欄に旧姓を入力                         |
|-------------|------------------------------------------------------|
|             | <ul> <li>・「﨑」や「濵」等、システム上登録できない漢字があります。登録で</li> </ul> |
|             | きる漢字かひらがなで入力ください。                                    |
| 受講対象者の区分    | 現在勤務している勤務先の学校種等と職名を入力                               |
|             |                                                      |
| 連絡先         | 自宅または勤務先など(郵便が確実に届く所)の住所を入力                          |
|             | ・住所は、必ず2段に分けて入力ください。1行目には郡市町村まで、                     |
|             | 2 行目にはそれ以降の住所を入力してください。                              |
| メールアドレス     | できるだけパソコンで使用のメールアドレスを入力                              |
|             | ・携帯電話のメールアドレスの場合、システムからの送信メールが受                      |
|             | 信できない場合があります。 kyoumen@ml.nagasaki-u.ac.jp を受         |
|             | 信できるように設定してください。                                     |
| 勤務先         | 現在の勤務先名と電話番号を入力                                      |
|             | ・現在勤務先がない方は、「なし」と入力し、勤務先電話番号には自宅                     |
|             | 等の電話番号を入力                                            |
| 主な教科        | 主に担当している教科を入力                                        |
|             | ・小学校や幼稚園など、教科を限定しにくい場合は空欄で可                          |
| 現有免許状一覧     | 所持している免許状をすべて入力                                      |
|             | ・「有効期間の満了の日」は、新免許状所持者(平成21年4月1日                      |
|             | 以降に初めて教員免許状を取得した方)は必ず入力。(旧免許状所持                      |
|             | 者(平成 21 年 3 月 31 日までに教員免許状を取得した方)は入力不                |
|             | 要)                                                   |
|             | ・複数所持している場合「追加」ボタンで入力欄を追加ください。削                      |
|             | 除する場合は、入力内容を全て「空欄」にします。                              |
| 修了確認期限・有効期間 | 延期申請された等により、それと異なる修了確認期限・有効期間の満                      |
| の満了の年月日     | 了の年月日の方は、自動入力されたものを手修正してください。                        |
|             | ・<br>・<br>旧免許状所持者で現職でない方の場合は、<br>生年月日で指定された修         |
|             | 了確認期限が過ぎていても結構です。                                    |

<mark>注意!</mark>

※ <u>必須項目(\*マーク)</u>が入力されていないと、画面上段にエラーメッセージが表示され ます。エラー内容を確認し、修正の上「確認」ボタンをクリックして下さい。

- 郵便番号は必ず入力して下さい。
- メールアドレスは必ず入力して下さい。
- 電話番号は必ず入力して下さい。 など

### ⑦ 「更新」ボタンをクリックします。更新完了のメッセージがでます。

| 教員会体型的議習システム  |                               |                    |                                                      |                                         |                         | [指告前]于ス1-4 太郎 | · 【元兼章12]taduari 【是共C | ටර්⊀ාත∯]ක⊮ක∕ක කො⊓ර්ෂා⊅⊧ |  |  |
|---------------|-------------------------------|--------------------|------------------------------------------------------|-----------------------------------------|-------------------------|---------------|-----------------------|-------------------------|--|--|
|               |                               |                    |                                                      |                                         |                         |               |                       |                         |  |  |
| No.           |                               |                    |                                                      |                                         |                         |               | ※サンフ/                 | ル��� ―                  |  |  |
|               | 88 PRILAS 28145 J 2735        | POUR WEAKS         |                                                      |                                         |                         |               |                       |                         |  |  |
|               | N 2019-01-018                 |                    |                                                      |                                         |                         |               |                       |                         |  |  |
| 1/27-1/28     |                               | 天勝省名               | 推 72.14 名 林南                                         |                                         |                         |               |                       |                         |  |  |
| 580263854     |                               | <b>元勝</b> 者名(カナ)   | 推 〒21410 名 (m)                                       | 1                                       |                         |               |                       |                         |  |  |
|               |                               | 生年月日               | 1974/04/02                                           |                                         |                         |               |                       |                         |  |  |
| ≫ ゴックマーク論習を見る |                               |                    |                                                      | 受賞対象者の区分                                |                         |               | 業名                    |                         |  |  |
|               |                               |                    | ○ 幼稚園・小学校・中学校・養務教育学<br>者                             | +校-高等半校-中等教育半校-特别支援半校-动绎道携型起想           | さらも悪に動揺している教育審員・教育の際にある | ~             |                       |                         |  |  |
|               |                               |                    | <ul> <li>教員採用内定者/教員として任命区</li> </ul>                 | は雇用される見込みのある者                           |                         |               |                       |                         |  |  |
|               | ÷                             | 支援対象者の応分           | ○ 教員教法授税者                                            |                                         |                         |               |                       |                         |  |  |
|               |                               |                    | ○ 起走しご も悪み ご 怒可保育所の保育                                | コンは相思と同一の設置者が設置する相同が作用施設に解              | まする件育士                  |               |                       |                         |  |  |
|               |                               |                    | ⊙ Emils                                              |                                         |                         |               |                       |                         |  |  |
|               |                               |                    |                                                      |                                         |                         |               |                       |                         |  |  |
|               |                               | 本籍地                |                                                      |                                         |                         |               |                       |                         |  |  |
|               |                               |                    | T 052-0521                                           |                                         |                         |               |                       |                         |  |  |
|               |                               | 建修先                | ○○○○○○○○○○○○○○○○○○○○○○○○○○○○○○○○○○○○                 |                                         |                         |               |                       |                         |  |  |
|               |                               |                    | 1書14号                                                |                                         |                         |               |                       |                         |  |  |
|               |                               | 電話音号               | D95-819-2872 自宅 🗸                                    |                                         |                         |               |                       |                         |  |  |
|               |                               | 3-JJ7N/2           | kvoumen@mi.napasaki-u                                |                                         |                         |               |                       |                         |  |  |
|               |                               |                    | 用約県                                                  |                                         |                         |               |                       |                         |  |  |
|               | 動設施                           | 相談名                | 長崎大学                                                 |                                         |                         |               |                       |                         |  |  |
|               |                               | 電話警号               | 000-000-0000                                         |                                         |                         |               |                       |                         |  |  |
|               |                               | f4a2               | □ 同果教技者 □ 果外教技者                                      |                                         |                         |               |                       |                         |  |  |
|               |                               | 主な教科               | 数字                                                   |                                         |                         |               |                       |                         |  |  |
|               | 障がいの推築・推測・変計等                 |                    | 歳い 5元会 123456                                        |                                         |                         |               |                       |                         |  |  |
|               |                               |                    | あい 玩き123456                                          |                                         |                         |               |                       | <u>^</u>                |  |  |
|               | 单量 # GBL度·支援内容                |                    |                                                      |                                         |                         |               |                       | 0                       |  |  |
|               |                               |                    | あい 5天お123456                                         |                                         |                         |               |                       |                         |  |  |
|               |                               | 備守                 |                                                      |                                         |                         |               |                       | ^                       |  |  |
|               |                               |                    |                                                      |                                         |                         |               |                       | ~                       |  |  |
|               |                               | <del>装飾</del> 着D   | testuse4                                             |                                         |                         |               |                       |                         |  |  |
|               |                               |                    |                                                      |                                         |                         |               |                       |                         |  |  |
|               | 四 杨安先祥说一致                     |                    |                                                      |                                         |                         |               |                       |                         |  |  |
|               | No.                           | 免許状                | Al al Alexadd All de las bits                        | 免許状靈寺                                   | 授与年月日                   | 8             | 反与推合                  | 有効期間の                   |  |  |
|               |                               | ER. BOM            | (1)<br>(1)<br>(1)<br>(1)<br>(1)<br>(1)<br>(1)<br>(1) | 172455                                  | 100000000               | mabil.        |                       | MI ON                   |  |  |
|               | (0) 11 ·                      | 如子                 | •                                                    | 140400                                  | 2008/03/31              | 2204030       |                       |                         |  |  |
|               | <sup>12</sup> 株工地図用現・有効用用の用工の | <b>在</b> 月日        |                                                      |                                         |                         |               |                       |                         |  |  |
|               |                               | 核丁基基期间(旧令非状质体合)。   | 2020.02.04                                           |                                         |                         |               |                       |                         |  |  |
|               | 有效                            | 期間の満下の年月日(新党時代新祥者) | 2020/03/31                                           |                                         |                         |               |                       |                         |  |  |
|               |                               |                    |                                                      | 上記内容で登録いた                               | 1048?                   |               |                       |                         |  |  |
|               |                               |                    |                                                      | 読 見 見 見 見 見 見 見 見 見 見 見 見 見 見 見 見 見 見 見 |                         |               |                       |                         |  |  |
|               |                               |                    |                                                      |                                         |                         |               |                       |                         |  |  |
|               |                               |                    |                                                      | <b>R</b>                                |                         |               |                       |                         |  |  |
|               |                               |                    |                                                      |                                         |                         |               |                       |                         |  |  |
|               |                               |                    |                                                      |                                         |                         |               |                       |                         |  |  |
|               |                               |                    |                                                      |                                         |                         |               |                       |                         |  |  |
|               |                               |                    |                                                      |                                         |                         |               |                       |                         |  |  |
|               |                               |                    |                                                      |                                         |                         |               |                       |                         |  |  |
|               |                               |                    |                                                      |                                         |                         |               |                       |                         |  |  |
|               |                               |                    |                                                      |                                         |                         |               |                       |                         |  |  |
|               |                               |                    |                                                      |                                         |                         | • •           |                       |                         |  |  |
|               |                               |                    |                                                      |                                         | 更新ボタ                    | ンをクリ          | ックしき                  | <b>ちす</b> 。             |  |  |
|               |                               |                    |                                                      |                                         |                         | /             | <u> </u>              | ~ / 0                   |  |  |

- (5) 更新講習の検索と講習詳細表示
- ⑧ 更新講習を検索して、講習を表示させます。
  - 「更新講習検索」をクリックします。

| 教員会神聖解謝書システム                                                                                     | [146前]+214.2年林 (元務會の)    | )teducet [ | 兼ログイン·田崎]2018/02/20 08:21 | ולידטם |
|--------------------------------------------------------------------------------------------------|--------------------------|------------|---------------------------|--------|
| Fo1                                                                                              | ようこそ テオ・4太郎 様            |            |                           |        |
| <ul> <li>更純素容計集合</li> <li>適均素的量子量</li> <li>同い合わせ先</li> <li>パスワード変更</li> <li>交換要量優換都同会</li> </ul> | <b>に成果を再生存至許請</b> 言 ウステム |            | *                         |        |
|                                                                                                  |                          | す。         |                           | ^      |

- ⑨ 領域(必修、選択必修、選択)、履修認定対象職種(教諭、養護教諭、栄養教諭)、受講 会場の地域選択(県南、県央、県北、五島、上五島、壱岐、対馬)等を選択または入力 します。
- 11 検索ボタンをクリックします。
  - ※ 条件を絞りすぎると検索できない場合があります。その際は、条件を少し減らして 再度検索してください。

| 教員会許更加議習られ      | 7L               |                    | [おち前]サスト4 太郎 裕 [ <b>元県参口</b> ]katuue4 [遷検ログイン/四時]2018/02/20 08:21 ログアウト |
|-----------------|------------------|--------------------|-------------------------------------------------------------------------|
|                 |                  |                    | /                                                                       |
| Not             | 医高碘容徵素条件入力       | I                  |                                                                         |
| 見解論習読念          |                  |                    |                                                                         |
| <b>治均止此及至一比</b> | (注)検索条件を入力しすぎる)  | 旅られすぎて結果がない場合があります |                                                                         |
| 同い合わせ名          | ・如注約規制日マナので、約ずれ、 | 入生たは適同していたない       | チェックはそのままにして検索します。 📗                                                    |
| バスワード変更         |                  | 講習区分               |                                                                         |
| 5802636RA       |                  | int [              |                                                                         |
| > プックマーク論習を見る   |                  | \$P111月            | ▼「瞬間」が必要性には選択を認めて敬命は選択する必要はありません                                        |
|                 |                  | 杨認定対象構造            |                                                                         |
|                 |                  | 被索対象 •             | ◎子約天付前の講習 ◎子約天付中の講習 ◎天付終了の講習 □過去の講習                                     |
|                 |                  | 龙具。                | ● 定員に空をおり ○ すべて表示                                                       |
|                 |                  | 日付撤定               | (iji) 2018/08/01                                                        |
|                 | 開催日程             | 期間指定               | - 100 2016/06/00                                                        |
|                 |                  | 日時区分               |                                                                         |
|                 | (                | stotelike          |                                                                         |
|                 |                  |                    | line 6-mile                                                             |
|                 |                  |                    | 17 V&T                                                                  |
|                 |                  |                    | 7J7 (200                                                                |
|                 |                  |                    |                                                                         |
|                 |                  |                    | T                                                                       |
|                 |                  |                    |                                                                         |
|                 |                  |                    |                                                                         |
|                 |                  |                    |                                                                         |
|                 | $(\mathbf{J})$   |                    |                                                                         |
|                 |                  |                    |                                                                         |
|                 |                  |                    |                                                                         |
| 領               | 域(必修、選           | <b>択必修、選択</b> 】    | )、履                                                                     |
| hter            |                  |                    | + + 33                                                                  |
| 修               | 認正对家職種           | 』、 地               | を 選   「 、 ボホアノを ノリアリレム り。                                               |
| +0              | キャルファリ           | ±+                 |                                                                         |
| 坎               | まには入力し           | より。                |                                                                         |
|                 |                  |                    |                                                                         |

#### ① 更新講習検索結果一覧が表示されます。

受講したい講習名をクリックすると「講習基本情報」・「講習開催情報」が表示されます。 ① 「シラバスはこちらから」をクリックすると「シラバス」が表示されます。

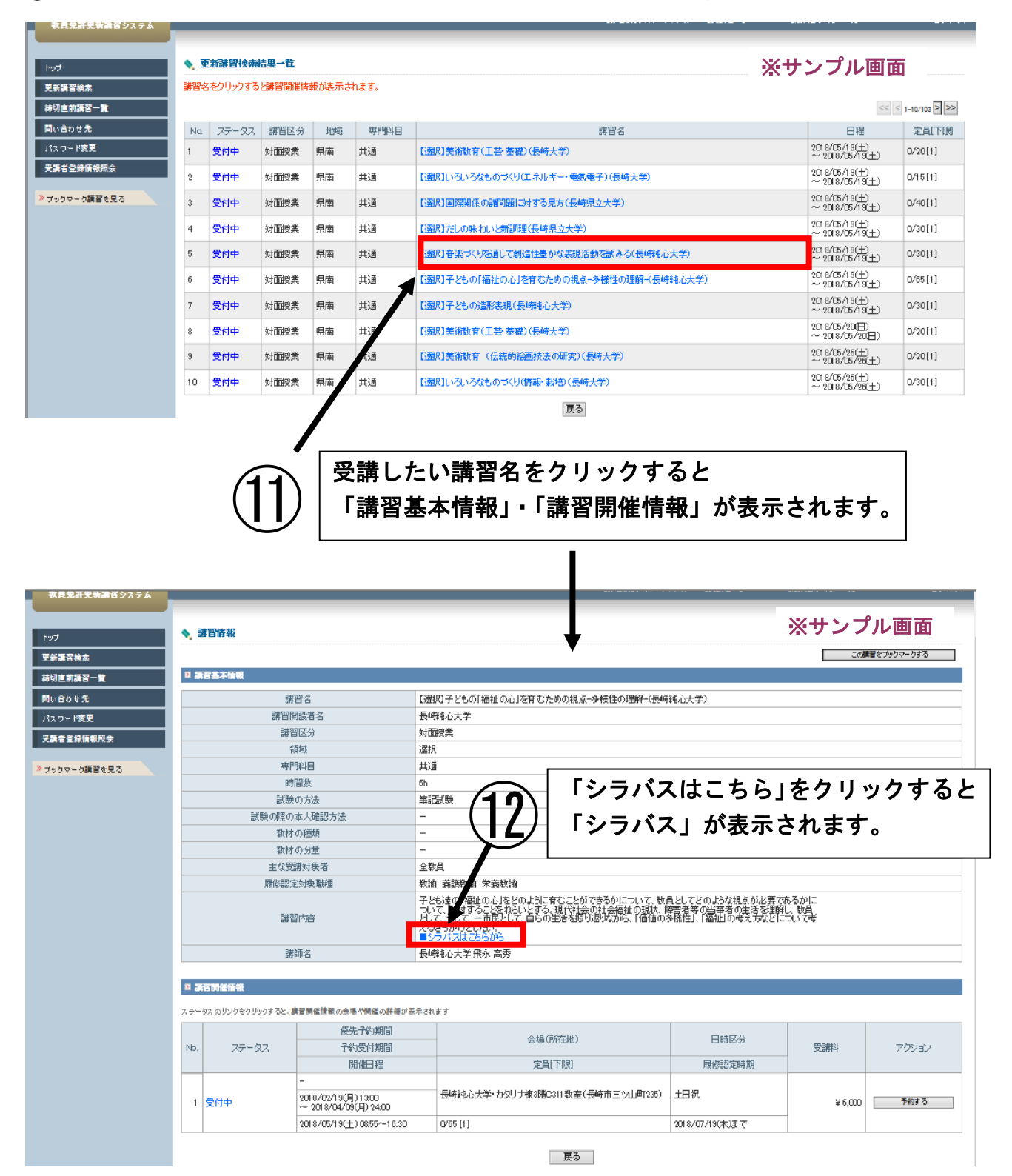

#### (6)講習予約

- 1 受講したい講習の詳細が表示されますので、「講習開催情報」で予約したい講習の
   開催日程・会場を確認します。
- 13-2「予約する」ボタンをクリックします。

| (13)—<br>2 講習開催情報           | 1 開催日程・                                                                                                | 会場を確認します。                     |                       |              |                           |
|-----------------------------|----------------------------------------------------------------------------------------------------|-------------------------------|-----------------------|--------------|---------------------------|
| ステータスのリンクをクリック<br>No. ステータス | 7すると、講習開催青報の会場や<br>優先予約期間<br>予約受付期間                                                                    | 開催の詳細が表示されます<br>会場(所在地)       | 日時区分                  | 爱講料          | <br><br><br><br><br>アクション |
| 下段が開催                       | 開催 程 日程                                                                                                | 定員[下限]                        | 履修認定時期                | -            |                           |
| 1 受付中                       | $2018/02/19(\frac{1}{2})$ 13:00<br>$\sim 2018/04/9(\frac{1}{2})$ 24:0<br>0<br>$2018/05/19(\pm)$ 08:55~ | 後崎市ビツ山町235)                   | 土日祝<br>2018/07/19(本)主 | ¥6,000       | 子約する                      |
|                             | 1630                                                                                                   | <sup>ores</sup> [1]<br>〔13〕−2 | で<br>「予約する<br>クリック    | 」ボタン<br>します。 | ·を                        |

※ 受講希望の講習が定員に達しているときは、「予約する」ボタンは押せない状態になり ますので、その場合は、8頁の⑧に戻って別の講習を検索します。

#### ☆ 便利な機能(ブックマーク)☆

| 教員免許更新講習システム    |             | 【お名前】テスト4;                                                                            | 太郎 様  【受講者ID】testuse4 | 【最終ログイン日時】2018/02/20 09:21 | ログアウト          |
|-----------------|-------------|---------------------------------------------------------------------------------------|-----------------------|----------------------------|----------------|
| トップ<br>更新講習検索   | ◆ 講習情報      |                                                                                       |                       | ※サンプルE                     | <b>画面</b><br>5 |
| 締切直前講習一覧        | ▶ 講習基本情報    |                                                                                       |                       |                            |                |
| 問い合わせ先          | 講習名         | 【選択】小学校の学習指導工                                                                         | (二)(大学)               |                            |                |
| バスワード変更         | 講習開設者名      | 長崎大学                                                                                  |                       |                            |                |
| 受講者登錄情報照会       | 講習区分        | 对面授業                                                                                  |                       |                            |                |
|                 | ST A        | 選択                                                                                    | 「この講習す                | <b>ドブックマークす</b>            | る」             |
| » デカフマーク講習を見る   | 専門科目        | 共通                                                                                    |                       |                            | 67             |
| 2 【選択】小学校の学習指導… | 時間数         | 6h                                                                                    | ボタンをクリ                | <b>リックすると</b> 、            |                |
|                 | 試験の方法       | 筆記試験                                                                                  |                       |                            |                |
|                 | 試験の際の本人確認方法 | -                                                                                     | メニュー欄に                | 「表示されます。                   |                |
|                 | 教材の種類       | -                                                                                     |                       |                            |                |
|                 | 教材の分量       | -                                                                                     | 希望する講習                | るを登録しておく                   | ٦              |
|                 | 主な受講対象者     | 小学校 教諭                                                                                |                       |                            |                |
|                 | 履修認定対象職種    | 教諭                                                                                    | 円滑に講習の                | の詳細を参昭する                   | ムニト            |
| 小学校の学習指導 I      | 講習內容        | 現代的教育課題の解決に資<br>科」、「外国語活動」の各教科<br>を企図して、各教科の目標と<br>す。また、受講者の実践上の<br>ます。<br>シラバスはこちらから | ができます。                | интин с <i>улк у</i> о     |                |
|                 | 講師名         | 長崎大学 平瀬 正賢                                                                            |                       |                            |                |

# ① 講習申込に関する規約が表示されますので、内容を確認します。 確認後、「同意する」ボタンをクリックします。

| 教員免許更新講習システム  | 【お名前】テスト4 太郎 様 【受講者ID】testuse4 【最終ログイン日時】2018/02/20 09-21 ログアウト                                      |
|---------------|----------------------------------------------------------------------------------------------------|
|               |                                                                                                    |
| トップ           | ◆ 受講申込規約                                                                                             |
| 更新講習検索        | 2 申込規約                                                                                               |
| 締切直前講習一覧      | 本申込みにおしいゴは、長崎県教員免許状更新建習演総協議会で会育された「長崎県教員免許状更新建習に関する申会せいことり次の事項が適用されます。                               |
| 問い合わせ先        |                                                                                                    |
| パスワード変更       | ○受講甲込みについて<br>1.受講を希望される方は、所定の手続に従ってお申込みください。                                                        |
| 受講者登録情報照会     | 2.受講申込みの情報が長崎県教員免許状更新講習連絡協議会事務局(以下「事務局」という。)に到進した後、書面による受講申込み及び受講料を納入する<br>ことにより、受講申込み主任が完てとなります。    |
|               | このにより、文語サビックテールのりしてになります。<br>3. 講習の受講を希望された場合でも、定員超過により受講できないにと、又は申込みが一定数に満たない等の理由から長崎県教員免許状更新講習連絡協議 |
| ≫ ブックマーク講習を見る | 会の協議により、講習を開催しないにとがありますので、予めご了承ください。<br>○受講料について                                                     |
|               | 1.受講料は1講習(6時間)、6,000円です。30時間(必修講習6時間、選択必修講習6時間、選択講習18時間)を受講する場合は30,000円を一括納入し<br>でイブー・               |
|               | (いこさい。<br>2.受講料納入後に講習を取りやめた場合には、「長崎県教員免許状更新講習受講料徴収規程」により受講料を精算します。                                   |
|               | ○受講申込講座の変更について<br>1 受講者が正規の受講由込まを提供した後に やかを得かい事情に上い講習の全部若し(けー部の受講を開始前に取りやめる場合のけ受講由込講座を変              |
|               | で、実験なな生活の実験やたちを提供したになく、特徴というない。<br>更する場合は、速やかに専務局に連接し、所定の期限内に、諸手続を完了してください。                          |
|               | 2. 取りやめる場合、期間内に手続か完了しないと返還ができなくなります。<br>3. 開講前に受講者の都合で講習を取りやめられた場合の返還手数料は、受講者がご負担ください。               |
|               | 申込規約をご確認の上、ご承諾いただける場合のみ「同意する」ボタンを押してください。<br>同意いただけだい場合、「雇ろいボターが押してください。                             |
|               |                                                                                                    |
|               | 1012E 4 2                                                                                            |
|               |                                                                                                    |
|               | ( <b> 4</b> )  規約を確認後、「同意する」ボタンをクリックします。                                                             |
|               | $\sim$                                                                                               |

15 講習予約する講習内容を確認し、「予約確定」ボタンをクリックします。

| 教員免許更新講習システム                                                |                                                                                                    |                          |                                                |       | 【お名前]テスト4 太郎 様              | 【受讀者ID】testuse4 | 【最終ロゲイン日時】2018/02/2 | 009:21 ログアウト |
|-------------------------------------------------------------|----------------------------------------------------------------------------------------------------|--------------------------|------------------------------------------------|-------|-----------------------------|-----------------|---------------------|--------------|
|                                                             |                                                                                                    | ▲ 建四子约由13路回              |                                                |       |                             |                 | サンプル面の              | т.           |
| トップ                                                         | <b>N</b> 1812                                                                                                    | 1.約4.764%                |                                                |       |                             | ~~~             | ッシンル画               |              |
| 更新講習検索                                                      | N 2663                                                                                                    | 5本価報                     |                                                |       |                             |                 |                     |              |
| 蒜切直前講習一覧                                                    |                                                                                                    | 講習名                      | i                                              | 【遥祝】小 | 学校の学習指導 I (長崎大学)            |                 |                     |              |
| 問い合わせ先                                                      |                                                                                                    | 講習開設:                    | 者名                                             | 長崎大学  |                             | 1               |                     |              |
| パスワード変更                                                     |                                                                                                    | 講習区                      | ÷                                              | 対面授業  |                             |                 |                     |              |
| 受護者登録情報照会                                                   | 領域                                                                                                    |                          |                                                | 選択    | 腹修認正对家職裡                    |                 |                     |              |
|                                                             | 専門科目                                                                                                    |                          |                                                | 共通    |                             |                 |                     |              |
| 》申込内容を見る 🔒                                                  |                                                                                                    | 時間勝                      | t                                              | бh    | ―― を必ずご確認ください               |                 |                     |              |
| ≫ ブックマーク講習を見る                                               |                                                                                                    | 試験の方                     | 法                                              | 筆記試験  |                             |                 |                     |              |
| E22401.1.8645.7.86034532                                    |                                                                                                    | 試験の隠の本人                  | 、確認方法                                          | -     |                             |                 |                     |              |
| <ul> <li>□ 当初小子(0)子目指導…</li> <li>▶ 【必修】教育の最新事情お…</li> </ul> |                                                                                                    | (数170)相<br>(約44-07)      |                                                | -     |                             | 4               |                     |              |
| <ul> <li>[選択]自然界を知るため…</li> </ul>                           |                                                                                                    | 42,141 0.75              | 1里                                             | -     | tria                        |                 |                     |              |
| ≥ [選択必修]学校の内外に…                                             | 二、「「「「」」」、「「」」、「」」、「」」、「」」、「」」、「」」、「」」、「                                                                                                    |                          |                                                |       | S483                        |                 |                     |              |
|                                                             | い代税数有理理の解決に定することを目的して、新生物は使実施のからも提供したかって回転は「非米<br>料」の開催活動の各徴はしたけを長ない現代を知ります。またがし、素取得した数では見たな理想の解決<br>とし、各数税は内目標に改す内容などを提方式に関する最新の知道状態について課意、生智者でいた<br>す。また、受諾者の実践上の課題にた対応になから、小学校における各数料の学習指導のさなる完実を図り<br>す。<br>す。ここではたたたから |                          |                                                |       |                             | ·音楽<br>辞決<br>図り |                     |              |
|                                                             |                                                                                                    | 講師名                      | 1                                              | 長崎大学  | 平瀬 正賢                       |                 |                     |              |
|                                                             | <b>国 調告</b><br>ステータス                                                                                                    | 日佐信報<br>のリンクをクリックすると、練習開 | 崔憤歌の会場や開催の詳細が表示                                | されます  |                             |                 |                     |              |
|                                                             |                                                                                                    |                          | 優先子約期間                                         |       |                             |                 |                     |              |
|                                                             | No.                                                                                                    | ステータス                    | 子約受付期間                                         |       | 安陽明在地)                      | 日明达分            | 受講科                 | アクション        |
|                                                             |                                                                                                    |                          | 開催日程                                           |       | 定員[下限]                      | 履修認定時期          |                     |              |
|                                                             | 1                                                                                                    | 受付中                      | -<br>2018/02/19(月)13:00<br>~ 2018/04/09(月)2400 |       | 動労福祉センター .(長崎県五島市池田町番2号) 土日 | 祝               | ¥6,000              | -            |
|                                                             |                                                                                                    |                          | 2018/05/19(±) 08:25~15:50                      | 0     | 2/50[1] 2018                | 3/07/19(木)まで    |                     |              |
|                                                             |                                                                                                    |                          |                                                |       | 上記第四を予約いたします。よろしいですか?       | <br>「予約確'       | テレボタン               | ·を           |
|                                                             |                                                                                                    |                          |                                                |       | (15)                        | クリック            | します。                | Ľ            |

注意! 予約確定できない場合

- ※ 受講者基本情報に登録されている職名と、履修認定対象職種が異なると、エラーメッセージ が表示され予約確定できません。
  - (例)「教諭」の方が、履修認定対象職種が「養護教諭」のみの講習を受講することはできま せん。
  - ★講習基本情報の「履修認定対象職種」をご確認ください。

★受講者基本情報に登録されている職名が「教諭」・「養護教諭」・「養護助教諭」・「栄養教諭」 以外の方は、システム上はエラーにはなりませんが、お持ちの免許状の種類等によって受講対 象ではない可能性がある場合は、事務局よりご連絡のうえ、講習を変更していただく場合があ ります。

※ 同じ講習名や、同日開催日、規定時間数以上の講習数の予約、操作方法の誤りなどの場合、 エラーメッセージが表示され予約確定できません。

| (良免許更新講習システム)         | RS           | 修認定対象の                           | 職種ではないため、予約                                     | 【お名前】テスト1 予約不可様 【党講者】<br>なできません。                                                                                                    | Diestuset (RMD5-C/BH)                                | 12012/02/03 0927                     | 0700                               |
|-----------------------|--------------|----------------------------------|-------------------------------------------------|----------------------------------------------------------------------------------------------------|------------------------------------------------------|--------------------------------------|------------------------------------|
| 所講習検索                 |              |                                  | -                                               |                                                                                                    | жу.                                                  | ノノル回                                 | 4 184                              |
| <b>元百百百三一五</b>        | •            | 講習予約中込確認                         | 12                                              |                                                                                                    |                                                      |                                      |                                    |
| 给わせ先                  |              | <b>美丽泰木情報</b>                    |                                                 |                                                                                                    |                                                      |                                      |                                    |
| 2.ワード支更               |              |                                  | 講習名                                             | 歯と歯ぐきの 健康                                                                                                    |                                                      |                                      |                                    |
| 6 45 S2 29 18 4888 52 |              | 38.9                             | IMIR W R                                        | 長崎大学                                                                                                    |                                                      |                                      |                                    |
| Character at 10 m.    | -            | Li I                             | 關区分                                             | 2166 授業                                                                                                    |                                                      |                                      | れます。<br>ださい。<br>0 0027 ロアウト<br>ル画面 |
|                       |              |                                  |                                                 |                                                                                                    |                                                      |                                      |                                    |
| 相対変換数官の意義と指摘          | -            |                                  | 10/01/02                                        | 6h                                                                                                    |                                                      |                                      |                                    |
| 建自动预用和规范              |              | 8.4                              | 読の方法                                            | 100 322 S7 RM                                                                                                    |                                                      |                                      |                                    |
| ックマーク講習を見る            |              | 古式教会の 戸袋                         | の本人確認方法                                         | ne para de como de como de como de como de como de como de como de como de como de como de como de como de como<br>En en en en en en en en en en en en en en |                                                      |                                      |                                    |
|                       |              | 82                               | 利の種類                                            |                                                                                                    |                                                      |                                      |                                    |
|                       |              | d%                               | 林の分量                                            | -                                                                                                    |                                                      |                                      |                                    |
|                       |              | 主な                               | SEL版 2月18日4日                                    | 全学权種 跑線教術                                                                                                    |                                                      |                                      |                                    |
|                       | 2            | NR 60 2                          | 2定74条唱程                                         | 義調教論                                                                                                    |                                                      |                                      |                                    |
|                       |              | la<br>I                          | 1智内容                                            | 国民の大半が推進している単語(3面)と面できの定臣(首周定)<br>る。きちにう静や意風炎に増悪した場合の治療法、不明して移行<br>ないための予防法について解説する。また、菌並びや噛み合わせ                                                             | こついて、一般の人が理解しやす<br>事項に至った場合の治療法を講真<br>の不正が健康に及ぼす影響や計 | いようにその 歴代)<br>行るとともに、病室<br>を際についても解説 | あを解説す<br>いこかから<br>えする。             |
|                       |              |                                  |                                                 | ■ショバスはこちらから                                                                                                    |                                                      |                                      |                                    |
|                       |              |                                  | 请萨名                                             | 長崎大学 吉田 較明                                                                                                    |                                                      |                                      |                                    |
|                       | 13 .<br>29 - | A 2010/06/1A 16<br>- タスのリンクをクリック | 「多と、調整関係情報の会場や関係                                | の課題が表示されます                                                                                                    |                                                      |                                      |                                    |
|                       | No           | 27-92                            | 予約受付期間                                          | 金場(所在地)                                                                                                    | 日時区分                                                 | 17.18.71                             | アクション                              |
|                       |              |                                  | 的保白权                                            | 定員(下限)                                                                                                    | 服修設定時期                                               |                                      |                                    |
|                       |              |                                  | ~ 2012/01/29(日) 13:00<br>~ 2012/04/10(30) 24:00 | 長時大学文教キャンバス教育学部32番請義堂(長崎市文教町<br>  1-14)                                                                                                    | 平日(長期体業期間)                                           | × 6 000                              | 100                                |
|                       |              | and a little                     | 2012/08/07(火) 08:50~1<br>6:40                   | 0/60 [1]                                                                                                    | 2012/10/06(土)まで                                      | + 0,000                              |                                    |
|                       |              |                                  |                                                 | 上記講習会予がなたします。ようしいですか?                                                                                                    |                                                      |                                      |                                    |

※ 講習予約が確定しますと、登録したメールアドレスに予約確定した旨の確認メールが 届きます。もし確認メールが届かない場合でも「申込内容を見る」(18頁参照)に 講習名が表示されていれば、その講習は予約されています。

# 続けて他の講習を申し込まない場合

14頁の(7)事前アンケートの登録に進んでください。

# 続けて他の講習を申し込む場合

1 続けて他の講習を申し込みたい場合は、更新講習検索をクリックします。

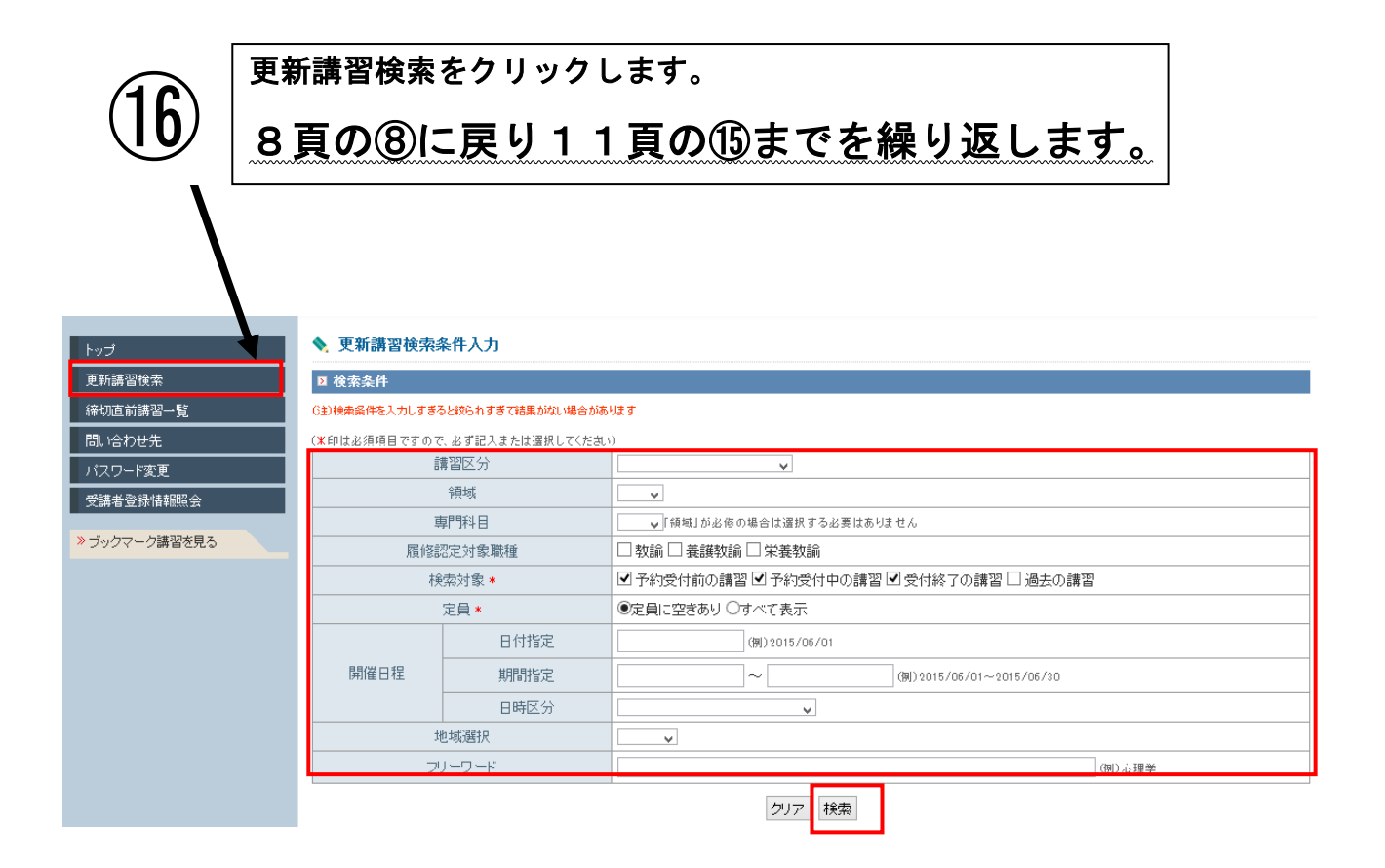

(7)事前アンケートの登録

必要なすべての講習を予約したら、事前アンケートの登録をします。 事前アンケートを登録しないと講習予約は完了しません。 「申込内容を見る」より講習のどれか1つをクリックします。

① 「申込内容を見る」に講習予約をした講習が表示されていますので、事前アンケート
 登録をする講習をクリックします。講習情報が表示されます。

| 許更新講習システム                        |                                                        | [お名前]テスト4                                                                                                    | 1 太郎 様 【受護者ID】testuse4                                            | 【最終ロゲイン日時】20:     | 18/02/20 09:21      |
|----------------------------------|--------------------------------------------------------|----------------------------------------------------------------------------------------------------|-------------------------------------------------------------------|-------------------|---------------------|
| ◆ 講習情報                           |                                                        |                                                                                                    | ×                                                                 | <b>※サンプ</b> ル     | し画面                 |
|                                  |                                                        |                                                                                                    |                                                                   |                   |                     |
|                                  |                                                        |                                                                                                    |                                                                   |                   |                     |
|                                  | 講習名                                                    | 【「選択】義護教諭の職務と実践(長崎県立大学)                                                                                                    |                                                                   |                   |                     |
| 世先<br>                           | 講習開設者名                                                 | 長崎県立大学                                                                                                    |                                                                   |                   |                     |
| P変更                              | 講習区分                                                   | 対面授業                                                                                                    |                                                                   |                   |                     |
| 绿值報照会                            | 領域                                                     | · 選択                                                                                                    |                                                                   |                   |                     |
|                                  | 専門科目                                                   | 共通                                                                                                    |                                                                   |                   |                     |
| 第を見る 0                           | 時间数                                                    | bh<br>Martin Martin                                                                                                    |                                                                   |                   |                     |
| 1.0640 m06024512                 | 試験の方法                                                  | 単記試験                                                                                                    |                                                                   |                   |                     |
| 義護教諭の職務と…                        | 副、駅の単い本人唯語方法                                           | -                                                                                                    |                                                                   |                   |                     |
|                                  | 4次141 0月里泉R<br>約444 の人)中                               | -                                                                                                    |                                                                   |                   |                     |
| - 044 2000                       | 取付 リカ車<br>                                             |                                                                                                    |                                                                   |                   |                     |
|                                  | 土は又勝対統領                                                | コームは、山本社、日本社、新聞新聞報<br>第二十二十二十二十二十二十二十二十二十二十二十二十二十二十二十二十二十二十二十                                                                                                    |                                                                   |                   |                     |
|                                  | 講習内容                                                   | 「単なての)を生えるの確認地であったり<br>学校での)を生える確認地であったのため、地域に対力な限制を<br>いたろいる用していたをそう。また、高度時かの観光の中で、近年特<br>約1-1、て、世話を感じせ知りてつションプを追して実践をかい返ると対<br>即について、世話を感じた別で、つションプを追して実践をかい返ると対                                                                                                    | Aにおいて、地域のさまざまな関係<br>の実際や公的根拠を理解し、それ<br>に重要視されている教育相談・優<br>に向上を図る。 | H機関<br>らをど<br>■練相 |                     |
|                                  | 講師名                                                    |                                                                                                    |                                                                   |                   |                     |
|                                  | BAS with PT                                            | Representation and a second second se |                                                                   |                   |                     |
| 2 建容器使情報                         |                                                        |                                                                                                    |                                                                   |                   |                     |
|                                  |                                                        |                                                                                                    |                                                                   |                   |                     |
| ステータスのリンクを                       | クリックすると、講習開催情報の余場や開催の詳細が表示                             | ion a state of the state of the |                                                                   |                   |                     |
|                                  | 優先予約期間                                                 | 会場(所在地)                                                                                                    | 日時区分                                                              |                   |                     |
| No. 27                           | テータス 子約受付期間                                            | and the star and                                                                                                    |                                                                   | 受講科               | アクション               |
|                                  | 開催日程                                                   | 定員[下限]                                                                                                    | 履修認定時期                                                            |                   |                     |
| 子約済<br>1 【利事前ア<br>1 【利事前         | ー<br>シケート 2018/02/19(月)13:00<br>* ~ 2018/04/09(月)24:00 | 長崎県立大学シーボルト校・東棟 1階 日10 講義室(西)始午部長<br>与町まなび野1-1-1)                                                                                                    | 土田祝                                                               | ¥ 6,000           | 事前アンケート番<br>受慮さい/フン |
| [未入金                             | 2018/07/28(±) 08:55~16:10                              | 1/50[1]                                                                                                    | 2018/09/28(余)まで                                                   | -                 | 308-592/07          |
|                                  |                                                        |                                                                                                    |                                                                   |                   | •                   |
| 前アンケート                           | ~<br>登録上の注意                                            | ]                                                                                                    |                                                                   |                   |                     |
| アンケートの登録                         | 禄は複数の講習                                                | (例えば5つの講習) に                                                                                                    | 申し込みを                                                             | している              | 場合                  |
|                                  |                                                        |                                                                                                    |                                                                   | 4                 |                     |
| の護羽で1回 当                         | 翌日心体の講習っ                                               | いち アンチャック うちょう うちょう うちょう うちょう しょう しょう しょう しょう しょう しょう しょう しょう しょう し                                                                                                    |                                                                   | 「「「」              | 、<br>//             |
| シューレービー                          |                                                        | ・「凹、透水の沸日でる但                                                                                                    |                                                                   | ノヂ別ノ              | ~                   |
| 緑が必要です                           |                                                        |                                                                                                    |                                                                   |                   |                     |
| \$\$1.120女しy。                    |                                                        |                                                                                                    |                                                                   |                   |                     |
|                                  |                                                        |                                                                                                    |                                                                   |                   |                     |
| 「「過行う講習」                         | ナーカー交行・ナ                                               | - マンケート 中央ボー 瑞                                                                                                    | この講習の                                                             | 7.5               | L/-                 |
| し、選択の講習(                         | は最初に登録した                                               | - アンケート内容が、残                                                                                                    | り2講習の                                                             | アンケー              | -トに                 |
| し、選択の講習(                         | は最初に登録した                                               | こアンケート内容が、残                                                                                                    | り2講習の                                                             | アンケー              | -トに<br>7本新          |
| し、選択の講習(<br>りに記載されます             | は最初に登録した<br>すので、残り2諱                                   | cアンケート内容が、残<br>習の回答内容については                                                                                                    | り2講習の<br>は修正した <sup>、</sup>                                       | アンケー<br>うえで、      | -トに<br>確認・          |
| し、選択の講習(<br>りに記載されます             | は最初に登録した<br>すので、残り2講                                   | eアンケート内容が、残<br>習の回答内容については                                                                                                    | り2講習の<br>は修正した <sup>、</sup>                                       | アンケー<br>うえで、      | -トに<br>確認・          |
| し、選択の講習(<br>内に記載されます<br>ドタンをクリック | は最初に登録した<br>すので、残り2諱<br>フしてください。                       | ∈アンケート内容が、残<br>摺の回答内容については                                                                                                    | り2講習の<br>は修正した <sup>、</sup>                                       | アンケー<br>うえで、      | - トに<br>確認・         |

### ⑧「事前アンケート登録」ボタンをクリックします。

|               |                                                                             |                                                                                          | 【お名前】テスト4                                                                                                    | 4 太郎 禄 【受讀者ID】testuse4                                          | 4 【最終ロゲイン日時】20      | 18/02/20 09:21 ログ: |
|---------------|-----------------------------------------------------------------------------|------------------------------------------------------------------------------------------|----------------------------------------------------------------------------------------------------|-----------------------------------------------------------------|---------------------|--------------------|
| トップ           | ◆ 講習情報                                                                      |                                                                                          |                                                                                                    | 3                                                               | ※サンプル               | ∕画面                |
| 更新講習検索        | I 講習基本情報                                                                    |                                                                                          |                                                                                                    |                                                                 |                     |                    |
| 蒜切直前講習一覧      |                                                                             | illa G                                                                                   | 翻訳]義護数論の職務と実践(長崎県立大学)                                                                                                    |                                                                 |                     |                    |
| 問い合わせ先        | 講習                                                                          | 開設者名 長                                                                                   |                                                                                                    |                                                                 |                     |                    |
| パスワード変更       | 誹                                                                           | 習区分 対                                                                                    | 面授業                                                                                                    |                                                                 |                     |                    |
| 采证太谷特征的时令     | i                                                                           | <b>滇</b> 域 · <b>遠</b>                                                                    | 粎                                                                                                    |                                                                 |                     |                    |
|               | 專                                                                           | 明科目 共                                                                                    | )a                                                                                                    |                                                                 |                     |                    |
| 申込内容を見る 🔒     | B                                                                           | 脂肪 61                                                                                    |                                                                                                    |                                                                 |                     |                    |
| [選択]小学校の学習指導… | 暖活                                                                          | 10万法 単                                                                                   | 記試験                                                                                                    |                                                                 |                     |                    |
| 【選択】養護教諭の職務と… | 訳[] 義護教諭の職務と                                                                |                                                                                          |                                                                                                    |                                                                 |                     |                    |
|               | 教材                                                                          | - の種類 -                                                                                  |                                                                                                    |                                                                 |                     |                    |
| ブックマーク講習を見る   | 教材                                                                          | の分量 -                                                                                    |                                                                                                    |                                                                 |                     |                    |
|               | 主な受                                                                         | 謝対象者 小                                                                                   | 学校•中学校•高等学校義護教諭                                                                                                    |                                                                 |                     |                    |
|               | 履修認)                                                                        | 定対象職種 義                                                                                  | 護教諭                                                                                                    |                                                                 |                     |                    |
|               | 調                                                                           | ***********************************                                                      | 校での児童生徒の健康増進および健康課題の解決に向けた敗と組み<br>関係難種との連携は重要である。そのため、地域によりろ保健活動の<br>ように活用していたを考える。また、義課数額の階落の中で、近年特<br>にて、理論を差し近別ワークショップを追して実際をふり返ると共<br>シラバスはこちらから | メにおいて、地域のさまざまな関<br>D実際や公的視処を理解し、それ<br>に重要視されている教育相談・<br>に向上を図る。 | l係機関<br>hらをど<br>健康相 |                    |
|               | 3                                                                           | 師名長                                                                                      | 崎県立大学 中尾 八重子                                                                                                    |                                                                 |                     |                    |
|               |                                                                             |                                                                                          |                                                                                                    |                                                                 |                     |                    |
|               | <ul> <li>第名間任信報</li> <li>ステータスのリンクをクリックすると、</li> </ul>                      | 習問経情報の余陽や開催の詳細が表示され<br>優先子約期間<br>った毎人が明日                                                 | ます<br>会場(所存30)                                                                                                    | 日時区分                                                            | 272.2441VI          |                    |
|               | 図 読容前任情報<br>ステータスのリンクをクリックすると、    No. ステータス                                 | 習慣審議部の余事や構築の詳細が表示され<br>優先子で約期間<br>子的受け期間<br>1910年12                                      | ます<br>会場(所存地)<br>- 今月(下日期                                                                                                    | 日時区分                                                            | 受謝科                 | アクション              |
|               | 国語習慣産後後 ステータスのリンクをクリックすると、        Na     ステータス       1     予約第アンケート<br>未可能力 | 吉男集健者の主事や構築の詳細が高示され<br>一<br>一<br>一<br>一<br>2018/02/15(月)13:00<br>-<br>2018/02/15(月)24:00 | ます<br>会組(所容地)<br>定員[下限]<br>長崎県立大学シーズルト校・東線 1階 日10 講報室(西(湖)+部長<br>与町まなび部1-1-1)                                                                        | 日時区分履修認定時期                                                      | 受講科<br>             | アクション<br>単航アンケード登録 |

事前アンケートは必修5項目・選択必修7項目・選択15項目と自由記述欄 があります。

- ① 事前アンケート登録から各設問の回答ボタンを設問毎に選択します。 また、自由記述のアンケート(任意回答)があります。意見がある場合は回答を入力します。自由記述欄は入力しなくても事前アンケートは登録できます。
- ② 自由記述欄には文字制限があります。(全角100文字以内)文字制限を超える入力を した場合には、確認ボタンを押してもアンケートが登録できませんので、文字制限内で の入力をお願いします。

※サンプル画面は必修の

講習アンケートです。

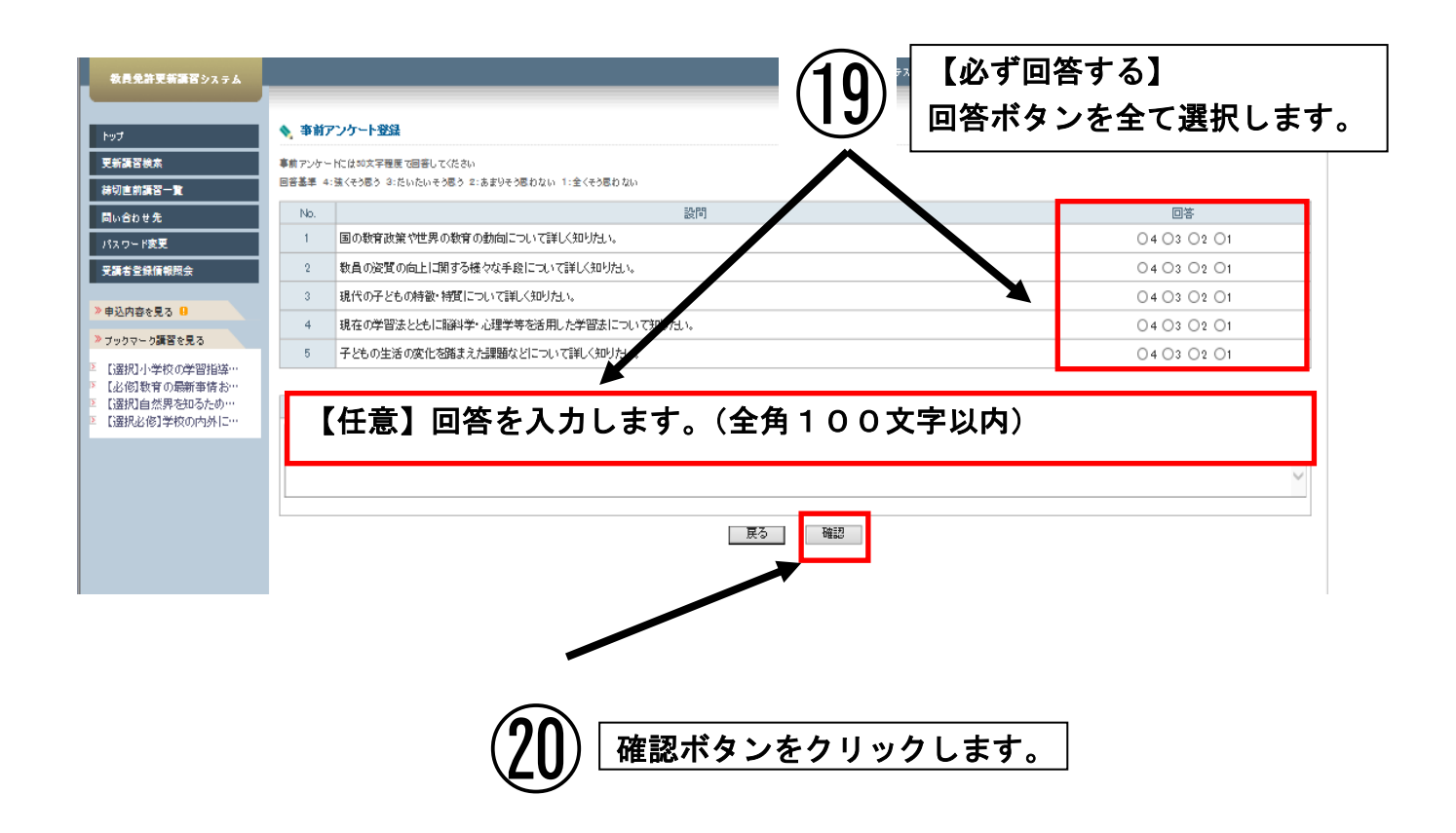

### ② 事前アンケート確認画面で回答を確認し、「登録」ボタンをクリックします。

| 教員免許更新講習システム | 【お名前】テスト3 予約不可 雄                                | 【受講者記】iestuse3 【最終ログイン日時】2018/11/02 11:85 ログア |
|--------------|-------------------------------------------------|-----------------------------------------------|
| rt -         | ◆ 事前アンケート登録確認                                   |                                               |
| 新講習検索        | 回答装導 4:強くそう思う 3:たいたいそう思う 2:あまりそう思わない 1:全くそう思わない |                                               |
| 切直前講習一覧      | No. 設閉                                          | DŠ                                            |
| 合わせ先         | 1 国の教育政策や世界の教育の動向について詳しく知りたい。                   | €4 ©3 ©2 ©1                                   |
| 17-ド東夏       | 2 教員の資質の向上に関する様々な手段について詳しく知りたい。                 | ◎4 ●3 ◎2 ◎1                                   |
| 產者登錄信書服用会    | 3 現代の子どもの特徴・特価について詳しく知りたい。                      | ◎4 ◎3 ●2 ◎1                                   |
| 込内容を見る 😐     | 4 現在の学習法とともに脳科学・心理学等を活用した学習法について知りたい。           | ◎4 ◎3 ◎2 ⊛1                                   |
| 暦沢]保育と家庭科    | 5 子どもの生活の変化を踏まえた課題などについて詳しく知りたい。                | ◎4 ◎3 ●2 ◎1                                   |
|              |                                                 | 講習アンケートです。                                    |
|              | 上記内容で登録いたします。よろしいですか?<br>戻る                     | 3                                             |
|              |                                                 |                                               |
|              |                                                 |                                               |
|              | (21) 登録ボタンをクリックし                                | ます。                                           |

### 22登録が完了すると更新開催情報の事前アンケートステータスが [済] になります。

| トップ                            | ◆ 講習情報                      |                                                |                                                                                                    |                                      | ※サン         | プル画     |
|--------------------------------|-----------------------------|------------------------------------------------|----------------------------------------------------------------------------------------------------|--------------------------------------|-------------|---------|
| 更新語習給太                         | 事前アンケート登録が完了しま              | 北东                                             |                                                                                                    |                                      |             |         |
| 法切合が語習一覧                       | トップ画面より受講申込書を印              | 制し、郵送してください。                                   |                                                                                                    |                                      |             |         |
|                                | <b>≥ 講習基本情報</b>             |                                                |                                                                                                    |                                      |             |         |
|                                |                             | 講習名                                            | 【必修】教育の最新事情および子どもの変化に対応した取り組み(長峰                                                                                  | ·<br>(大学)                            |             |         |
| パスワード変更                        | 講習                          | 開設者名                                           | 長崎大学                                                                                                    |                                      |             |         |
| 受調者登録情報照会                      |                             | 摺区分                                            | 対面授業                                                                                                    |                                      |             |         |
|                                |                             | 領域                                             | 必修                                                                                                    |                                      |             |         |
| PENecto U                      | E                           | 時間数                                            | бh                                                                                                    |                                      |             |         |
| [選択]小学校の学習指導…                  | 誌                           | 験の方法                                           | 筆記試験                                                                                                    |                                      |             |         |
| 1選択1義護叙謝の職務と…<br>【必修】数育の最新事情お… | 試験の際                        | の本人確認方法                                        | -                                                                                                    |                                      |             |         |
|                                | 数                           | 材の種類                                           | -                                                                                                    |                                      |             |         |
| ブックマーク講習を見る                    | 数                           | 材の分量                                           | -                                                                                                    |                                      |             |         |
|                                | 主び                          | 受講対象者                                          | 全学校種                                                                                                    |                                      |             |         |
| $(\overline{\boldsymbol{22}})$ | 3                           | 摺內容                                            | の国内外の教育の動向と数額についての省票(日本と世界における<br>よび、②子とものに理と発達の理解(子ともの発達)に関する心理学な<br>活の変化を踏まえた面切及指導の在り方)について課題する。<br>■シラハスはこちらから | 牧育の現在、専門職たる数員の役割<br>どの最新の知見、子どもの発達段別 | 卿)、お<br>増や生 |         |
|                                | i                           | 講師名                                            | 長崎大学 脇信明                                                                                                    |                                      |             |         |
|                                | 第百時任信報<br>ラータスのリンクをクリックすると、 | <u>講習開催情報の会場や</u> 関係の詳細が表示                     | 2012 F                                                                                                    |                                      |             |         |
|                                |                             | 優先予約期間                                         | 会場(所在地)                                                                                                    | 日時区分                                 | 271.2###\1  | -       |
|                                | Na 25-92                    | 丁約受付期间<br>89/8029                              | 会長に下明                                                                                                    | 展初時時代                                | 安講科         | アクション   |
|                                |                             |                                                | 2 AL FILITING                                                                                                    | N型1953.4L0寸A1                        |             |         |
|                                | 子約済<br>「済事前アンケート<br>「利申込書   | -<br>2018/02/19(月)13:00<br>~2018/04/09(月)24:00 | 長崎県数育センター別館講堂(長崎県大村市玖島1丁目24-2)                                                                                    | 土日祝                                  | ¥6,000      | 受賞キャンセノ |
|                                |                             | 0010 (05 (4 c(1 ) 00 FF - 4 c 00               | 1 (100[1]                                                                                                    | 2018/08/16(本)まで                      |             |         |

1つの講習の事前アンケートが登録されました。残りの講習の事前アンケートを登録 する場合は、<u>14頁の①から17頁の②を繰り返します</u>。

申し込みが完了したら登録したメールアドレスに通知がありますが、もし通知がきて いない場合でも「申込内容を見る」に講習名が表示されていれば、その講習は登録 されています。 (8)受講申込書印刷

事前アンケートの登録が終了したら、受講申込書を印刷します。

複数講習を1枚の受講申込書にして印刷します。(1枚で最大5講習分が出力されます。)

(2) トップをクリックすると、下図のような画面が出てきます。

| •                                                         |                                                                                                    |                                        |                                                                                                    |                                                                           |                       | [如右前]7.                                                           | 7)-4 尤城 排 (史兼會印)tasbas4 (世界D                                                                                                    | 1 <i>8</i> °-("2/15 <b>16</b> )]2018/02/20                                                          |          |
|-----------------------------------------------------------|----------------------------------------------------------------------------------------------------|----------------------------------------|----------------------------------------------------------------------------------------------------|---------------------------------------------------------------------------|-----------------------|-------------------------------------------------------------------|----------------------------------------------------------------------------------------------------|----------------------------------------------------------------------------------------------------|----------|
| 1951                                                      | た テ 가 4 太郎 低<br>三崎島委員会所王許書至 9ステム                                                                                                    |                                        |                                                                                                    |                                                                           |                       |                                                                   |                                                                                                    | the                                                                                                 |          |
| <ul> <li>         ・ ・ ・ ・ ・ ・ ・ ・ ・ ・ ・ ・ ・ ・ ・</li></ul> |                                                                                                    |                                        |                                                                                                    |                                                                           |                       | レ画面                                                               |                                                                                                    |                                                                                                    |          |
| <ul> <li>• •20</li> <li>• •20</li> </ul>                  | गर्कस्वेत.<br>6-11                                                                                                    |                                        |                                                                                                    |                                                                           |                       |                                                                   |                                                                                                    |                                                                                                    |          |
| OMPLE<br>OMMBE                                            | SPARTの用に、気動を基本制度の空間内などのすこれないできた。「支援を至き消除的中華の<br>とてん力法、気動を込まさな利していたい、                                                                         | SAUGO DE TI                            |                                                                                                    |                                                                           |                       |                                                                   | 1                                                                                                    | 出す                                                                                                  | 6        |
| 100                                                       | dia to                                                                                                    | 時間数                                    | 開始日                                                                                                    | 終了日                                                                       | キャンセル目                | 天總料                                                               | ステータス                                                                                                    | 1 2                                                                                                 | <u> </u> |
|                                                           | 8845<br>[摄忆]小学校历学留徽章1(历始大学)                                                                                                    | Sh Sh                                  | 018/05/19                                                                                                    | 終丁日<br>2018/05/19                                                         | キャンセル目                | <del>52,001</del><br>¥6,000                                       | ステータス<br>予約支<br>(図書類アンケート<br>(第単近<br>第人生                                                                                                    | 1 2                                                                                                 |          |
|                                                           | (通知)無効を知識す((の称大本)     (通知)無効を知識す((の称大本)     (通知)無効を知識などのないため((の必須太上本)                                                                        | BHRIESE<br>Bh                          | 2018/05/19<br>2018/07/28                                                                                                    | 株T日<br>2018/05/19<br>2018/07/28                                           | キャンセルル日<br>2018/02/20 | <del>≍4814</del><br>¥6,000<br>¥6,000                              | ステーシス<br>予約章<br>「該事項」アンケート<br>【単位書<br>「第人金<br>受調キャンセル                                                                                                    | 1 2                                                                                                 |          |
|                                                           |                                                                                                    | Eh<br>Eh<br>Eh                         | 2018/05/19<br>2018/05/19<br>2018/07/18<br>2018/06/16                                                                               | #012/05/19           2012/05/19           2012/07/28           2012/06/16 | キャンセル田<br>2018/02/20  | 348844<br>¥4,000<br>¥4,000                                        | ステータス           予約第           予約第           (注意)           (注意) | 1 2<br>-                                                                                            |          |
|                                                           |                                                                                                    | 6h<br>6h<br>6h<br>6h<br>6h             | 2018/05/19<br>2018/05/19<br>2018/06/19<br>2018/06/19<br>2018/07/14                                                                 | 48.718<br>2019/05/19<br>2019/07/28<br>2019/07/28<br>2019/07/14            | *+>.tt./##            | 354899<br>¥6,000<br>¥6,000                                        | ステークス           予修査           予修査           (空海教育)・ソウート           (学科学校)           (学校査)           (空海教育)・ソウート           (学校査)           (学校査)           (学校査)           (学校査)           (学校査)           (学校査)           (学校査)           (学校査)           (学校査)           (学校査)           (学校査)           (学校査)           (学校査)           (学校査)           (学校査)           (学校査)           (学校査)                                                                                                    | 1         2           -         -           -         -           -         -           -         - | -        |
|                                                           | Image         Image           [通时]中特的产品的单位。在外大学         [通时]中特的产品的中国在大学           [通时]中特的产品的中国在大学、新闻中国和中国和中国和中国和中国和中国和中国和中国和中国和中国和中国和中国和中国和中 | Bh<br>Bh<br>Bh<br>Bh<br>Bh<br>Bh<br>Bh | Mile           2018/05/19           2018/05/19           2018/05/19           2018/05/19           2018/05/16           2018/05/27 | 8 T H                                                                     | ***>/t2/4/#           | 94862<br>94,000<br>94,000<br>94,000<br>94,000<br>94,000<br>94,000 |                                                                                                    |                                                                                                    | · ·      |

 ゆ込内容一覧から、受講する複数講習のチェックボックスにチェックを入れます。
 ※ 受講キャンセルした講習にはチェックを入れないでください。

- ※ 予約を行った講習で、受講しない講習がある場合は、必ず受講キャンセルの手続 き(P25頁参照)を行ってください。
- (四)「受講申込書印刷」ボタンをクリックします。

外における連携及び学校における危険管理(長嶋大

2

M

| -                                                                                                    | APLATL                                             |                                                          |                                                                                                    |                                 |                |            |            | [集合曲]〒20 | 14 北岐 後 【元政会記】kaskusat 【是共口グ4                       | ンロ時]2018/02/20 08:21 ログコ | <b>ال</b> ت |
|----------------------------------------------------------------------------------------------------|----------------------------------------------------|----------------------------------------------------------|----------------------------------------------------------------------------------------------------|---------------------------------|----------------|------------|------------|----------|-----------------------------------------------------|--------------------------|-------------|
| ber d                                                                                                    |                                                    | おこそ                                                      | テオト4太郎様                                                                                                    |                                 |                |            |            |          | ※サンプ                                                | プル画面                     |             |
| ENRVRA                                                                                                    |                                                    |                                                          |                                                                                                    |                                 |                |            |            |          |                                                     |                          |             |
| ※約金成計型一覧<br>同い合わせま<br>パスワード変更<br>気限を全付加EF                                                                                                    | 1<br>1                                             |                                                          | <b>に向係装員免存支払適</b> 留 ラステム                                                                                                    |                                 |                |            |            |          | 9                                                   |                          |             |
| <ul> <li>今心内かを見る</li> <li>2 (通知)小学校の</li> <li>2 (通知)小学校の</li> <li>2 (通知)の分支を</li> <li>2 (通知)の分支を</li> <li>3 (通知)の分支を</li> <li>3 (通知)の分支を</li> <li>3 (回加)の分支を</li> <li>3 (回加)の分支</li> <li>3 (回加)の分支を</li> <li>3 (回加)の分支を</li></ul> | の午留簡準…<br>気帯環合…<br>気帯環合…<br>気の内外に…<br>い日本語…<br>を見る | ★ 約回5世<br>○ (利用)<br>○ 余代<br>○ 余代<br>○ 余代<br>○ 余代<br>○ 余代 | ◆CI<br>開催者はよってたちが集中するため時間がかかったり気がいていい地気が集まするの<br>見たからいたきまた。このでは、夏季がないたちが、夏季が気がすること<br>くんエアウドが発き上さいた。このながい夏気がおいて見たの意味であっていただといい<br>きった意のこかりやきたち上がらい、東京のゴラウキシアを発見したいでくだといい<br>、これたいていただという。 | 「電性があいます。そ<br>加速なください。<br>ください。 | 5 <b>8</b> 0-2 |            |            |          |                                                     |                          | ~           |
|                                                                                                    |                                                    | <ul> <li>日 中込内か     <li>分開中込また66     </li> </li></ul>    | ■<br>計24時に、分析参差本体板の全体内容を必ずごは55公法へ、「分析参全体体板用ム」ともは                                                                                                    | Biroett.                        |                |            |            |          |                                                     |                          |             |
|                                                                                                    |                                                    | 心環境日を全てい<br>選択                                           | いた後、安静中記事を申朝して代をい、<br>講習名                                                                                                    | 時間款                             | 開始日            | 後丁日        | キャンセル日     | 天勝料      | ステータス                                               | 出大                       |             |
| 1                                                                                                    |                                                    |                                                          | 【唐中】小学校の学習簡単1(長崎大学)                                                                                                    | 8h                              | 2018/05/19     | 2018/05/19 |            | ¥6,00    |                                                     | -                        | -           |
|                                                                                                    |                                                    |                                                          | 【選択】美族教諭の麻液と実験(長崎県立大学)                                                                                                    | <del>6</del> h                  | 2018/07/28     | 2018/07/28 | 2018/02/20 | ¥8,00    | ◎ 受講キャンセル                                           | -                        | -           |
|                                                                                                    |                                                    |                                                          | 【必修】教育の最新事情あよび干ともの変化に対応したたい組み(長崎大学)                                                                                                    | <del>6</del> h                  | 2018/06/16     | 2018/06/16 |            | ¥6,00    | 予約済<br>1 (酒事前アンケート<br>1 (用中込書<br>「用人主               | -                        | -           |
|                                                                                                    |                                                    |                                                          | 【選択】自然界を知るための数杯・数型(長崎大平)                                                                                                    | <del>6</del> h                  | 2018/07/14     | 2018/07/14 |            | ¥6,00    | ● <del>7月</del> 2日<br>1 (頃事前アンケート<br>(東中沿事<br>(東大幸) | -                        | -           |
|                                                                                                    |                                                    |                                                          | [唐代の旅]半校の内外における施設及び半校における危険管理(法院大<br>半)                                                                                                    | <del>8</del> .                  | 2018/05/27     | 2018/05/27 |            | ¥600     | 予約済<br>(富華町7-ソケート<br>(常甲2章<br>(末)入主                 | -                        | -           |
|                                                                                                    |                                                    |                                                          | 「選択」「やおいり日本語」を用いたコシュニケーラン(長崎ウエスしゃに大学)                                                                                                    | <del>9.</del>                   | 2018/08/08     | 2018/08/08 |            | ¥600     | <del>予修成</del> 「簡単明アンケート     「東中以事     東人主          | -                        | -           |
| <u>৯ পত্রপঞ্জ</u><br>য করেজন                                                                                                    |                                                    |                                                          |                                                                                                    |                                 | Ĺ              | ]          |            |          |                                                     |                          |             |
| 文明中心部2年4月<br>台湾県日を全て入;                                                                                                    | (FAI)に、33時間<br>、力法、53時中込事                          |                                                          | 19月2日の1-14月20(221、「天田市王が開始man10-54月20-79王子。<br>5、、                                                                                                    |                                 |                |            |            |          |                                                     |                          |             |
| 膨化                                                                                                    |                                                    |                                                          | #26 HT                                                                                                    | \$t                             | 開始日            | 後丁日        | \$+JUD/    | μe       | 天線科                                                 | ステータス                    |             |
| Ø                                                                                                    | [禮釈]小学                                             | 検の半留機の                                                   | ■I(层确大学)                                                                                                    | . 1                             |                |            | 進羽か・       | T        | → <sup>+</sup> ない トラー                               | -                        |             |
|                                                                                                    | [進択]美族                                             | 教験の構成                                                    | (表现)(品始集立大举)                                                                                                    |                                 | 文語 9           | の限致        | 語首の        | アエツク     | パックスに                                               | -                        |             |
| Ø                                                                                                    | [6條]教育                                             | の最新事情に                                                   |                                                                                                    | <b>4</b> )                      | チェ :           | ックを入       | れます。       |          |                                                     |                          |             |
| Ø                                                                                                    | 【書作】自然                                             | 界を知るため                                                   | の教材・教具(長崎大学)                                                                                                    |                                 | 0/14           | 2018/07/14 |            |          | ¥6,000 (文字前アン)                                      | r                        |             |

2018/05/27

2018/08/08

毎期してください

2018/05/27

2018/08/08

します。

¥6,000 (第二章)アンケート

「受講申込書印刷」ボタンをクリック

#### 20 受講申込書が表示されますので、印刷ボタンをクリックして両面印刷します。

|   | 2                                          | 6                          | ファイルメニ<br>印刷します。                                                                                   | ニューの「印刷                                                                      | ボタ               | ン」を              | クリッ                                                                       | クして                              |
|---|--------------------------------------------|----------------------------|----------------------------------------------------------------------------------------------------|------------------------------------------------------------------------------|------------------|------------------|---------------------------------------------------------------------------|----------------------------------|
| 2 | RPTL030ARA021.pdf - Adobe Acrobat Pro 2017 |                            |                                                                                                    | Antonia and an                                                               |                  | manal pilling is | - 380-0-1                                                                 | trend that                       |
|   | ホーム ツール RPTL030ARA021.pdf ×                |                            |                                                                                                    |                                                                              |                  | *                | サンプル                                                                      | 画面                               |
|   | 🖺 🏟 🖶 🖂 Q. 🗇 🕢 1 / 4                       | ال 🗧                       | ⊖ ⊕ 100% ▼                                                                                         |                                                                              | D                |                  |                                                                           |                                  |
|   |                                            | 〔受講者本                      | 人記入欄)testuse4                                                                                      | 長崎県免許状更新講習受講                                                                 | 申込書              |                  | 写真を貼                                                                      | る位置                              |
|   |                                            | <sup>ふりがな</sup><br>氏 名     | <sup>ながさき たろう</sup><br><br>長崎 太郎                                                                   | 申<br>込<br>印                                                                  | 生<br>年<br>月<br>田 | 149年4月2日         | <ol> <li>1. 縦 36~4<br/>横 24~</li> <li>2. 本人単身</li> <li>3. 裏面にの</li> </ol> | 40 mm<br>~30 mm<br>計胸から上<br>0リづけ |
|   |                                            | 連 絡 先                      | <ul> <li>(〒 852-8521)</li> <li>長崎県長崎市文教町</li> <li>1番14号</li> <li>(TEL) 095-819-2872</li> </ul>     |                                                                              |                  |                  | 4. 裏面に氏           受講2年目の           方は右にレを           付けて下さい                |                                  |
|   |                                            | 受講対象者<br>の区分               | ①効相菌・小学校・中学校・義務教育学校・高等学校・特別支援学校・効果学校・特別支援学校・効果学校・特別支援学校・効果にある教育職員・教育の職にある者 ②教員採用内定者/教員として任免又は雇用される | <ul> <li>(備名)</li> <li>(備名)</li> <li>(低合・電向する(児込みのある)(社会機響・学校法人・室</li> </ul> | 立大学法人等勤務先        |                  |                                                                           |                                  |
| Þ |                                            | から該当する<br>区分に記入し<br>てください。 | <ul><li>(見込みのある)者</li><li>③教員勤務経験者</li></ul>                                                       | (任命・雇用していた任命権者・学校法人・国立大学法人等                                                  | 元勤務先)            |                  |                                                                           |                                  |
|   |                                            |                            | ④認定こども個及び認可保育所の係<br>する認可外保育施設に勤務する係                                                                | R育士/幼稚園と同一の設置者が設置<br>R育士                                                     |                  | (動務先)<br>長崎県長崎大学 |                                                                           |                                  |
|   |                                            |                            | ③その他                                                                                               | (徽称客先)                                                                       |                  | (職名)             |                                                                           |                                  |
|   |                                            | ○ 所持する                     | る免許状について記入                                                                                         | してください。 *記入の方法は 「                                                            | 新持する免許状の         | 個の書き方について」       | を参照ください。                                                                  |                                  |
|   |                                            |                            | 免許状の種類                                                                                             | 教科・特別支援教育領域等                                                                 | 授与               | 5年月日             | 有効期間の満つ                                                                   | 了の日※                             |
|   |                                            | 幼椎園教諭二種                    | 免許状                                                                                                |                                                                              | 平成21年3)          | 月31日             |                                                                           |                                  |
|   |                                            |                            |                                                                                                    |                                                                              |                  |                  |                                                                           |                                  |

#### ポイント

受講申込書には、受講者基本情報に登録された氏名、生年月日、勤務先、連絡先などが印刷されます。空欄がある場合は、受講者基本情報を登録(p3~p7を参照)し、再度印刷してください。

「受講申込書」と「受講対象者の証明書」は両面印刷(両面印刷ができないときには糊付)をしてください。また、免許状を4つ以上登録している場合は(別紙)で「所持する免許状の追加リスト」が、選択領域講習を4つ以上登録している場合は(別紙)で「登録した選択領域講習の追加リスト」が、それぞれ印刷されますので、これらも添付して提出してください。

 ※ 印刷するためには、Adobe Acrobat Reader (フリーソフト) が必要です。印刷できない場合には、
 <u>http://get.adobe.com/jp/reader/</u>からインストールしてください。または、教員免許状更新 講習ホームページ「Q&A」を参照ください。

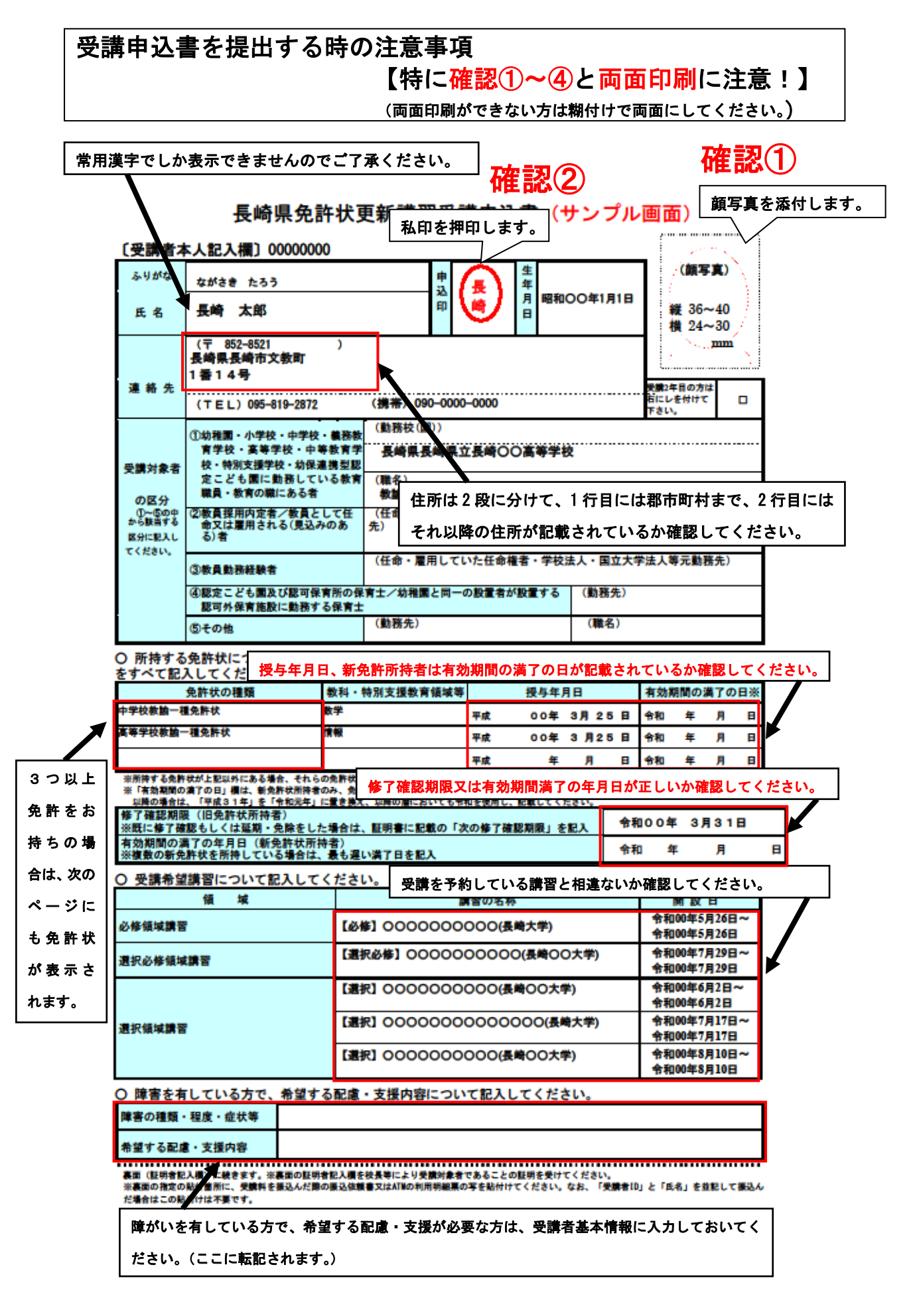

※サンプル画面

【証明者記入様式】 ※ 校長寺により受賞対象者であることの証明を受けてください。 証明の方法は「受賞対象者の証明方法について」を参照ください。 (証明書類の添付でも可)

| (受護 | 著者)      |          |     |             |
|-----|----------|----------|-----|-------------|
|     | 5. U M#* | ながさき たろう | 뷕   |             |
|     | 5 名      | 長崎 太郎    | 年月日 | 昭和00年11月10日 |

上記記載の受講者が受講対象者として該当している区分に「O」を付けてください。

|                      | 受講対象者の区分                                                                                                    | 該当区分 |
|----------------------|----------------------------------------------------------------------------------------------------|------|
|                      | 教育職員(主幹教諭、指導教諭、教諭、助教諭、養護泰諭、養護助教諭、栄養<br>教諭、主幹保育教諭、指導保育教諭、保育教諭、助保育教諭、講師)(免許法<br>第9条の3Ⅲ①)                                                                                             | 0    |
|                      | 校長(國長)、副校長(副國長)、教頭、実習助手、寄宿舎指導員、学校栄養<br>職員、養護職員(免許校更新講習規則第 9条 I ①)                                                                                                    |      |
| 教育職員・<br>教育の職        | 指導主事、社会教育主事その他教育委員会の事務局(地教行法第23条第1項の<br>条例の定めるところによりその長が同項第1号に掲げる事務を管理し、執行す<br>ることとされた地方公共団体の当該事務を分掌する内部部局を含む。)におい<br>て学校教育又は社会教育に関する専門的事項の指導等に関する事務に従事して<br>いる者(会許校要希講習機則第9条1(2)) |      |
|                      | 国・地方公共団体の課員等で、上記の者に準ずる者として免許管理者が定める<br>者(免許状更新講習規則第9条I③)                                                                                                    |      |
|                      | その他文部科学大臣が定める者(免許状更新講習規則第9条Ⅰ④)                                                                                                    |      |
|                      | 教員許用的定者(免許状更新講習規則第9条Ⅱ①)                                                                                                    |      |
| 教員採用内<br>定者・         | 認定こども国及び認可保育所の保育士<br>(免許状更新講習規則第9条Ⅱ②)                                                                                                    |      |
| 教員採用内<br>定者に準ず<br>る者 | 幼稚園と同一の設置者が設置する認可外保育施設に勤務する保育士<br>(免許状更新講習規則第9条Ⅱ②)                                                                                                    |      |
|                      | 教育職員となることが見込まれる者(臨時任用リスト登載者等)<br>(免許状更新講習規則第9条Ⅱ③)                                                                                                    |      |

上記記載の者は上図該当区分のとおり、教育職員免許法第9条の3第3項又は免許状更新講習規則第9条に 規定する受講対象者であることを証明する。

令和 〇年〇〇月〇〇日

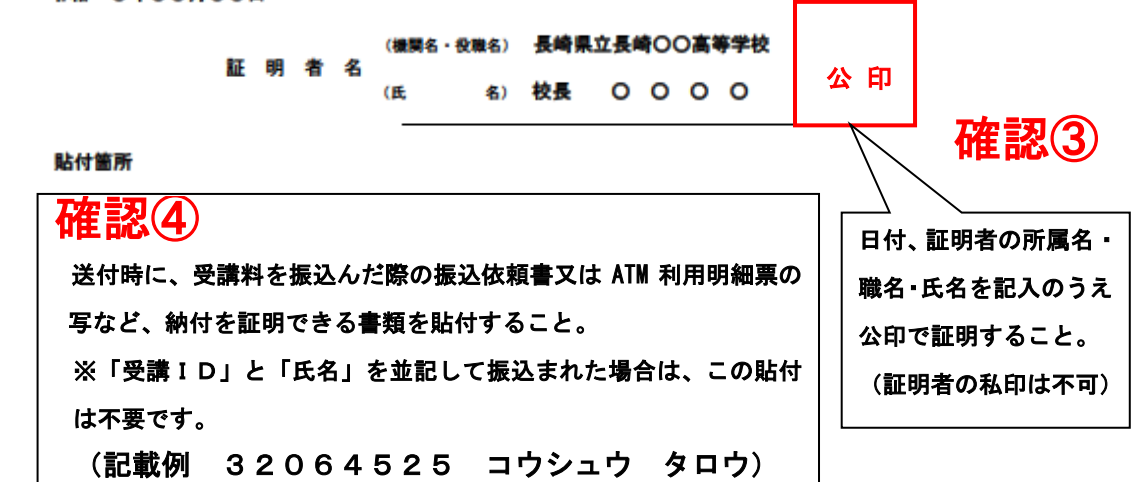

-2-

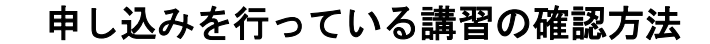

受講者 ID とパスワードを入力し、ログインボタンをクリックします。

- □ 「申込内容を見る」をクリックします。
- **③ 申し込みを行っている講習が確認できます。** 
  - (例:30時間申し込みをした方は、5講習が表示されます)
- ④ 講習の定員、現在の申込者数は講習開催情報の定員より確認できます。

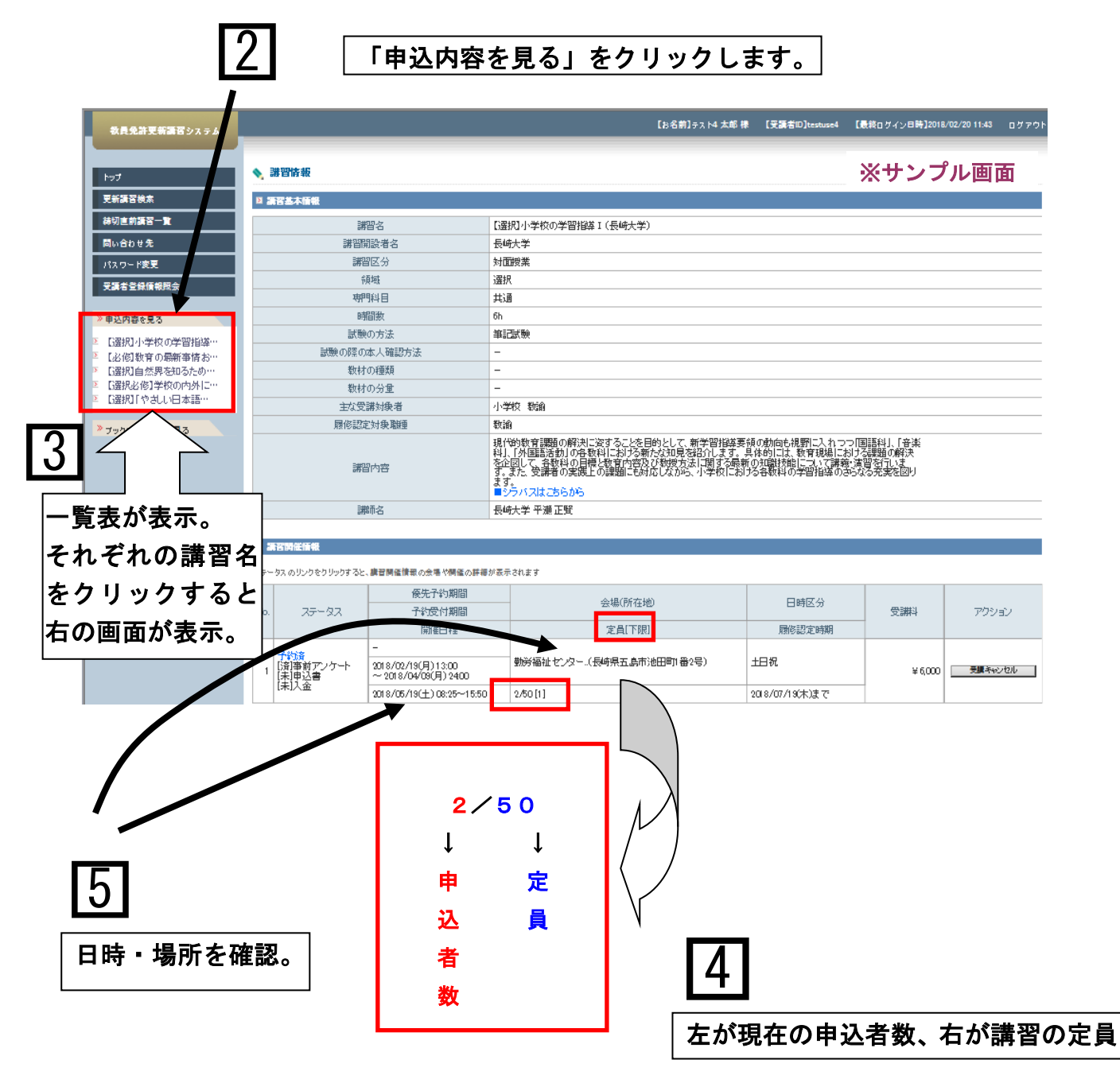

人事異動等により申込地区等を変更する場合 又は、受講をキャンセルする場合

申込地区等を変更する場合は、受講申込をした講習をキャンセルしたうえで、あらため て更新講習検索をクリックして、他の講習を検索、申し込みができます。

受講者 ID とパスワードを入力し、ログインボタンをクリックします。

- □ 「申込内容を見る」から変更したい講習をクリックします。
- ② 講習情報画面が表示されますので、講習開催情報の「受講キャンセル」ボタンを クリックします。

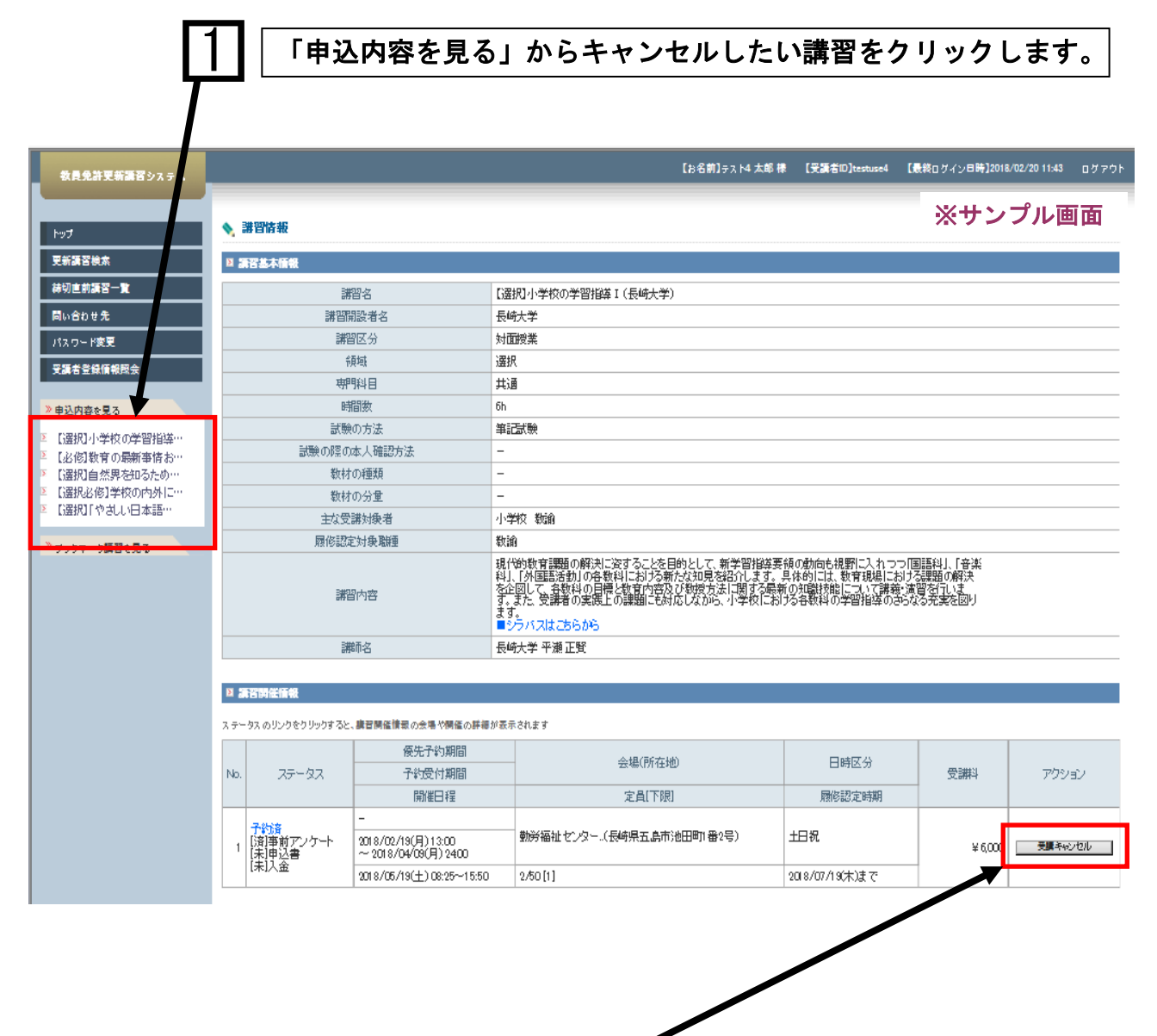

「受講キャンセル」ボタンをクリックします。

2

③ 内容を確認後、「受講キャンセル」ボタンをクリックします。

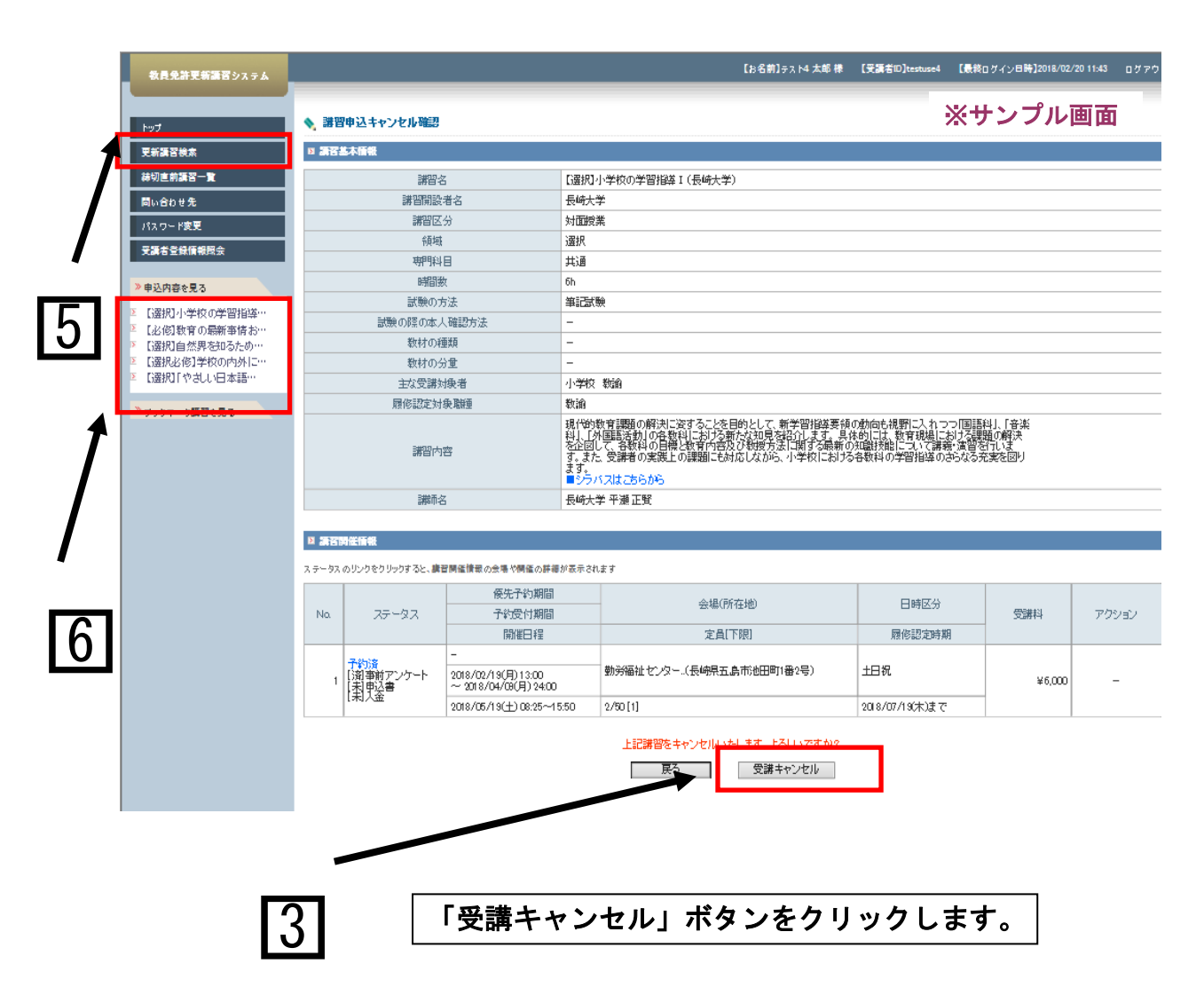

4 講習情報画面に受講キャンセル完了のメッセージが表示されます。

┛キャンセルだけの方は、ここで終了です。

- ⑤ 別の講習に申込をする場合は、講習検索をクリックして、他の講習を検索、申込を 行います。
  - ※ 申し込みをしている全ての講習をキャンセルして、別の講習に申し込みをする 場合は、講習申し込み後、再度、事前アンケートの登録が必要です。
- ⑥「申込内容を見る」にて申込を行った講習が確認できます。申込を行った講習名が表示 されていれば、予約完了メールが届かなくても問題ありません。

・人事異動等により所属名・住所等に変更があった場合
 ・受講者基本情報登録後に新たに免許状を取得した場合

受講者基本情報の変更(マニュアル3頁の②~7頁の⑦参照)

- 回 受講者 ID とパスワードでログインして、登録利用情報照会をクリックします。
- ② 変更ボタンを押します。
- ③ 変更箇所を修正します。
- ④ 免許状を追加登録する場合は、「追加」ボタンをクリックすると免許状の項目が増えますので、各項目を選択・入力してください。
- **⑤ 確認ボタンをクリックします。**
- ⑥ 更新ボタンをクリックすると更新が完了します。
- **□** 更新完了が画面に表示されますので確認してください。

|        | 教員会神聖教課書システム                     |                                                                          |                                                                                                    | [26歳]7              | ※サンプル画面 🔤 📅        |
|--------|----------------------------------|--------------------------------------------------------------------------|----------------------------------------------------------------------------------------------------|---------------------|--------------------|
|        |                                  |                                                                          |                                                                                                    |                     |                    |
|        | Naž                              | ◆ 元鼎省情報支援逻辑                                                              |                                                                                                    |                     |                    |
|        |                                  | 全体内容の通知に1期を決定部隊下車にある(通知日本ジンをクリックしてなど)                                    | ,,<br>                                                                                               |                     |                    |
|        |                                  |                                                                          |                                                                                                    |                     |                    |
|        | /27_K#                           | ○ 自己の確認的なものが、のよれてお知られたが行んでなられる。                                          | * F#                                                                                                 |                     |                    |
|        | SROQUERA                         |                                                                          |                                                                                                    |                     |                    |
|        |                                  | 又時日月秋豆」                                                                  |                                                                                                    |                     |                    |
| 1      | 2 【集訳】小学校の学習意識…                  | をクロックレキマ                                                                 | (*) 1262-01-01                                                                                       |                     | # <i>c</i>         |
|        | 1 しの振り改算の最新事情お…<br>「満知」の設置を知るため… | 2777768                                                                  |                                                                                                    | で教育業員・教 (第二)        |                    |
|        | 1.通訊を使う手技の内外に…                   |                                                                          |                                                                                                    | 政治開き掲択              |                    |
|        | 2 DERD P250日本語…                  |                                                                          | ○教員採用門定者/教員として任命スは雇用される見込みのある者                                                                       |                     |                    |
| 171    | 面面下 $\sigma$                     | )変更ボタンを押しる                                                               | F                                                                                                    |                     |                    |
|        |                                  | xx + x > 2 + 0 8                                                         |                                                                                                    |                     |                    |
|        |                                  |                                                                          |                                                                                                    | 受験対象参加区分で           | ダモの他はを選択に行動会、戦略を知ら |
|        |                                  | 本線地                                                                      | We CORCOR                                                                                            |                     |                    |
|        |                                  |                                                                          | 852-8521 (Mt ppppp                                                                                   |                     |                    |
|        |                                  | 建裕九+                                                                     | 【約県 ▼ 新進音乐を悪死(第当にない場合は「その地」を悪死)                                                                      |                     |                    |
|        |                                  |                                                                          |                                                                                                    |                     |                    |
| 15     |                                  | 電話番号・                                                                    | 95-619-2872 自宅 🗸 (約 202-202-2020                                                                     |                     |                    |
|        |                                  | x-#FR/2.                                                                 | youmen@minegeseki-u ()) #coleDocacio                                                                 |                     |                    |
|        |                                  | - ルアドレス(補助) -                                                            | youmen@mi.negeseki-u ()() aboleBoousto                                                               |                     |                    |
| #1.3/7 |                                  |                                                                          | 「糸山県 → 「新道府県を居民(第会に広い場合)がその他にを居民)                                                                    |                     |                    |
| 到750   | 兀                                |                                                                          | (株 00株立000年期または000株式長長会)                                                                             |                     |                    |
| 6.00   | <del></del>                      | 電話書号・                                                                    | 00-000-0000 (m) 200-2002                                                                             |                     |                    |
| 日七:    | र्फ                              | H#2                                                                      | 2 同果斯获者 □ 果外斯获者 浙然进行可                                                                                |                     |                    |
| 赤田谷    | 第三方                              | 主な教科                                                                     | (数学 主な担当般別をご犯してない)                                                                                   |                     |                    |
| 炙史     | 回川で                              | 陣がいの種類・程度・症状等                                                            | あい 5次を123456 降かいを使っている方で、除かいの構成                                                                      | 「個実・産業等について肥入して代告い、 |                    |
| 松正     | キオ                               | 希望する配慮・支援内容                                                              | W(1278,173400                                                                                        | /                   |                    |
| ਿਡਿਸ਼  | しみり。                             |                                                                          |                                                                                                    |                     | ────」追加ホタンをクリック    |
| L      |                                  |                                                                          |                                                                                                    |                     |                    |
|        |                                  | 1877<br>1                                                                |                                                                                                    |                     | して埧目を増やします。        |
|        | I                                |                                                                          | 上地の小で、地域する設備・支援内容等について記入してください。                                                                      |                     | <u> ※ 西古 </u>      |
| 151    | 入力後、                             | 確認ボタンをクリ                                                                 | ックします。                                                                                               |                     | 必要争項を入力します。        |
|        |                                  | ● 他は会議項目ですので、必ず意入生たは著作して代払い<br>時期時間時期を用意した資源を目的となび問題の意でのあるしたは、「面前やかる」とか。 | <日 TTたい                                                                                              |                     |                    |
|        |                                  | 免許状。                                                                     |                                                                                                    | tano                |                    |
|        |                                  | Na. 植筑 教                                                                 | 化并以至接致黄碱水等 化并以雷号 《第                                                                                  | 2010/02/31          | 15-7#2             |
|        |                                  |                                                                          | 123496 2009/03/31                                                                                    |                     |                    |
|        |                                  | ※免許状の教科・特別支援教育領域等に領域を選択する場合で、領域が複数                                       | ある場合は、複数行入力してください。                                                                                   |                     | 18/0               |
|        |                                  | 2 体工地図用を:右加用の向工の化用の                                                      |                                                                                                    |                     |                    |
|        |                                  | (・命は必須項目ですので、必ず能入生化は適用してください)                                            |                                                                                                    |                     |                    |
|        |                                  |                                                                          | 11 発展を取得 は丁原及をテエックーズ有分半分-                                                                            |                     |                    |
| 16     | ┃  更新                            | ボタンをクリックし                                                                | ます。<br>ます、の参拝は新聞きの参加目になる調節の第一番の開催が考慮したがます。<br>いたれる新聞の第二の自己見名。「まだ」であります。<br>いたれる新聞の第二の自己見名。「また」であります。 | 77   面              | 新宗了が画面に表示          |
|        |                                  |                                                                          |                                                                                                    | 7 1 ~               |                    |
|        |                                  |                                                                          | 1986                                                                                                 | ╧┛│★                | れますので確認する。         |
|        |                                  |                                                                          |                                                                                                    |                     |                    |
| I I    |                                  |                                                                          |                                                                                                    |                     |                    |

### 講習受講後の事後評価(受講者評価)の登録

事後評価(受講者評価)を登録しないと講習は修了しません。事後評価の登録は複数の講 習(例えば4つの講習)に申し込みをしていた場合は、それぞれ事後評価の登録が必要で す。

1 受講者 ID とパスワードを入力し、ログインボタンをクリックします。

\_\_\_\_ ② 「申込内容を見る」をクリックします。

③ 受講した講習名をクリックすると講習開催情報が表示されます。

**④**「事後評価登録」ボタンをクリックします。

|                             |                                                   |                                                                                                    |                                                          |                    | .010/02/22 10:03 |
|-----------------------------|---------------------------------------------------|----------------------------------------------------------------------------------------------------|----------------------------------------------------------|--------------------|------------------|
| ◆ 講習情報                      |                                                   |                                                                                                    |                                                          | ※サンフ               | プル画面             |
| ☆ 2 講習基本情報                  |                                                   |                                                                                                    |                                                          | 1                  |                  |
| 四一覧                         | 講習名                                               | 【選択】幼稚園における教育内容の充実(長崎大学)                                                                                                    |                                                          |                    |                  |
| 先 :                         | 著 習開設者名                                           | 長崎大学                                                                                                    |                                                          |                    |                  |
| E                           | 講習区分                                              | 対面授業                                                                                                    |                                                          |                    |                  |
|                             | 領域                                                | 選択 +                                                                                                    |                                                          |                    |                  |
|                             | 時間数                                               | 共進<br>Bb                                                                                                    |                                                          |                    |                  |
|                             |                                                   | その他(筆記試験、実技試験)                                                                                                    |                                                          |                    |                  |
| 別形の諸問題…<br>別における教…          | 際の本人確認方法                                          | -                                                                                                    |                                                          |                    |                  |
| 界を知るため…                     | 牧材の種類                                             | -                                                                                                    |                                                          |                    |                  |
| 1122212121/71               | 牧材の分量<br>か登録対象来                                   |                                                                                                    |                                                          |                    |                  |
| <u>留を見る</u>                 |                                                   | wifeeral もXami<br>教諭                                                                                                    |                                                          |                    |                  |
|                             | 講習内容                                              | ①今の幼児教育に求められる教育観と教師としての振り返り(省奈)<br>と子ど 記載抑のための方法を学ぶ。(常育の事例をもどに、グループワ<br>済習をする。のより良い音楽表現活動を支える伴養法の基本を確認<br>的なビアノ伴養法について講習を行う。<br>シック1214 こちたか。 | の大切さを理解する。子どもの発送<br>リークを行い子ども理解と手立ての<br>し、リズムとハーモニーを大切にし | 勤け課題<br>考察の<br>た効果 |                  |
|                             | 講師名                                               | 長崎大学 脇 信明                                                                                                    |                                                          |                    |                  |
| 台南起                         |                                                   |                                                                                                    |                                                          |                    |                  |
| が表示。 いっきついっつする              | と、課習関催情報の会場や開催の詳細が表                               | 示されます                                                                                                    |                                                          |                    |                  |
|                             | 優先予約期間                                            | ◇+坦(正行大地)                                                                                                    | 口味反公                                                     |                    |                  |
| 再百石で ステータス                  | 予約受付期間                                            | 24781/11245/                                                                                                    | (, <u>s</u> )                                            | 受請料                | アクショ             |
|                             | 開催日程                                              | 定員[下限]                                                                                                    | 履修認定時期                                                   |                    |                  |
| 9 る C<br>(時5)<br>時時<br>時後評価 | -<br>2018/02/19(月) 13:00<br>~ 2018/02/20(火) 24:00 | 長崎県立壱岐商業高等学校音楽室·(長崎県壱岐市勝本町新<br>西触282番地)                                                                                                    | 城 土日祝                                                    | ¥6,000             | 事後評価             |
| が表示。                        | 2018/05/19(土) 08:25~15:50                         | 1/30 [1]                                                                                                    | 2018/07/19(木)まで                                          |                    |                  |

⑤ 学校種、職名を選択します。中・高勤務の方は担当教科等に主に担当している教科を 入力します。その他の校種の方や教科を限定しにくい方は「なし」と入力します。 現職教員でない方は学校種と職名は「その他」を選択し、担当教科等は「なし」と入力 します。

⑥ 事後評価登録から各設問の回答ボタンを設問毎に全て選択します。 また、自由記述の感想・意見欄(任意回答)があります。感想・意見がある場合は回答 を入力します。自由記述欄は入力しなくても事後評価登録はできます。

自由記述欄には文字制限があります。(全角100文字以内)文字制限を超える入力を した場合には、確認ボタンを押しても意見・感想が登録できませんので、文字制限内で の入力をお願いします。

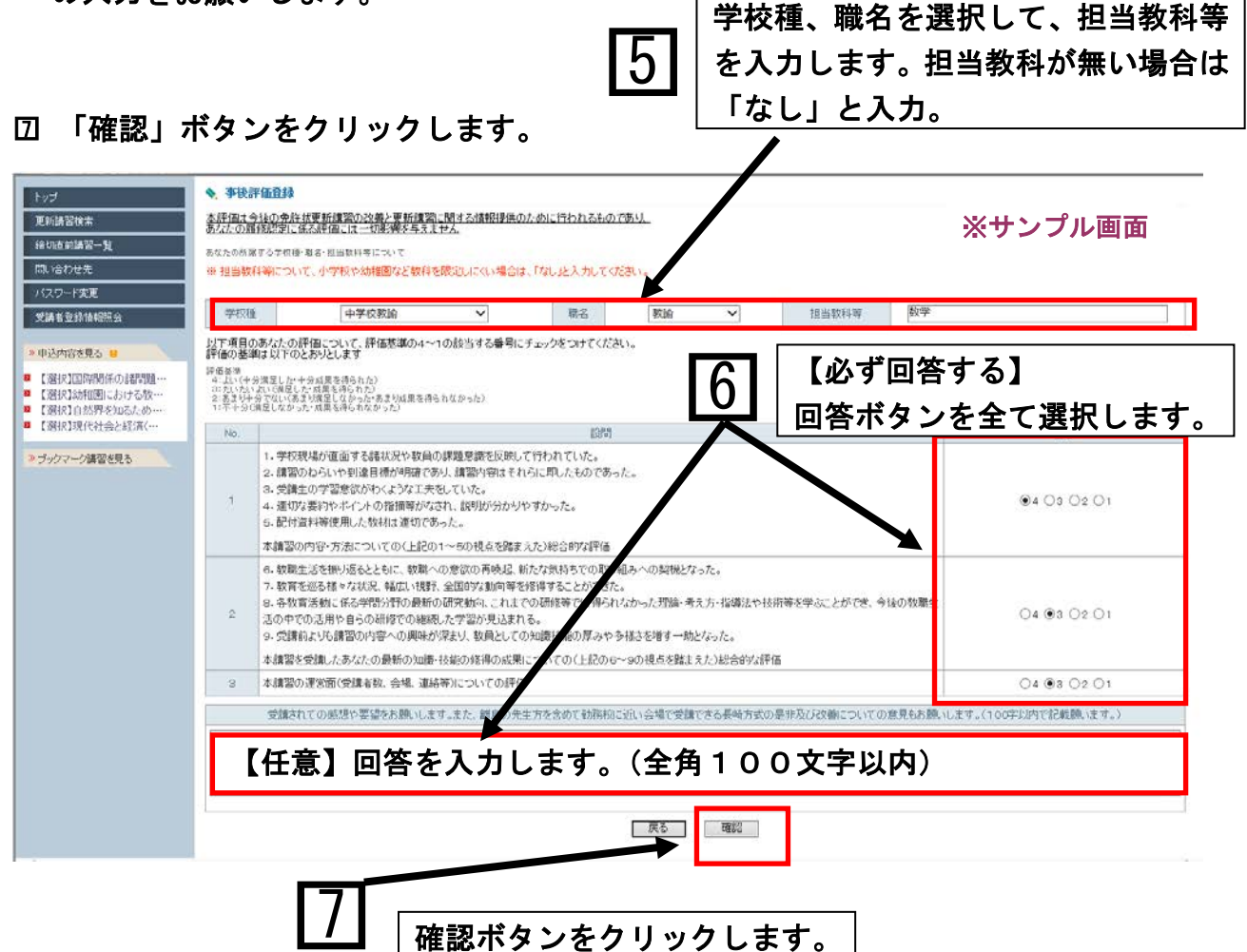

- 29 -

### **⑧ 事後評価登録確認画面で事後評価回答を確認し、「登録」ボタンをクリックします。**

| 教員免許更新講習システム                                                                     |                                                                                                    |                                                                                                    |            |   |     |               | ばお               | 名前】長崎 太郎 様 | 【受講者ID】testuse | 1 【最終ログイン日時】2018/02/22 11 | :09 ログアウト |  |
|----------------------------------------------------------------------------------|----------------------------------------------------------------------------------------------------|----------------------------------------------------------------------------------------------------|------------|---|-----|---------------|------------------|------------|----------------|---------------------------|-----------|--|
| トップ<br>                                                                          | ◆ <b>李後評価登録確認</b><br>水理価+全後の金生性電新確認つび差と電新確認一時才ス情報提供のために行われるものであり                                                                               |                                                                                                    |            |   |     |               |                  |            |                | ── ※サンプル画面                |           |  |
| 更新講習後梁<br>締切直前講習一覧                                                               | <u> </u>                                                                                                    |                                                                                                    |            |   |     |               |                  |            |                |                           |           |  |
| 問い合わせ先                                                                           | 学校種                                                                                                    | 中学校教                                                                                                    | <b>渝</b>   | ~ | 職名  | 教諭            | ~                | 担当教科等      | 数学             |                           |           |  |
| ハスワーF変更<br>受講者登録情報照会<br>≫申込内容を見る 8                                               | 存着差徴<br>4. えい(ケジ環星した・大ジ或星を得られた)<br>3. だいていえい(環星した)が成果を得られた)<br>2. 表表 リトラでない(あま)が原星しなかったあま)が原星を得られなかった)<br>1. ポイトジ(現星しなかった)<br>1. ポイトジ(現星しなかった) |                                                                                                    |            |   |     |               |                  |            |                |                           |           |  |
| (選択)国際関係の諸問題…<br>(選択)幼稚園における教…<br>(選択)自然界を知るため…<br>(選択)現代社会と経済(…<br>※ブックマーク講習を見る | No.                                                                                                    |                                                                                                    |            |   |     |               |                  |            |                | 回答                        |           |  |
|                                                                                  | 1.<br>2.<br>3.<br>1 4.<br>5.<br>本                                                                                                    | 1:学校現場が直面する諸状況や軟員の課題意識を反映して行われていた。       2:講習のわらいや到達目積が明確であり、講習内容はそれらに即したものであった。       3:受講生の学習意欲がやくような工夫をしていた。       4:運びな要約やポイントの指摘等がなされ、説明が分かりやすかった。       5:配付資料等使用した軟材は進いであった。       本講習の内容・方法についての(ト記の1〜5の視点を踏まえた)総合的な評価                                                                  |            |   |     |               |                  |            |                | ●4 ●3 ●2 ●1               |           |  |
|                                                                                  | 6.<br>7.<br>2<br>活<br>9.                                                                                                    | <ul> <li>6. 数職生活を振り返るとともに、数職への意欲の再換起、新たな気持ちでの取り組みへの契機となった。</li> <li>7. 数数者を巡る様々な状況、幅広い視野、全国的な動向等を推得することができた。</li> <li>8. 各数育活動に係る学問分野の最新の研究動向、これまでの研修等では得られなかった理論・考え方・指導法や技術等を学ぶことができ、今後の数職生活の中での活用や自らの研修での継続した字習が見込まれる。</li> <li>9. 受講前よりも講習の内容への興味が深まり、数員としての知識技能の厚みや多様さを増す一助となった。</li> </ul> |            |   |     |               |                  |            | き、今後の教職生       | ●4 ●3 ●2 ●1               |           |  |
|                                                                                  | 3 本                                                                                                    | 4年時日に又あれいたいがなたい取材的が15時のが31年のか21年のかたたに ふりしの上品にので、300代紀で5時よえたにならせがる計画<br>3 本語認の運営面(受講者教、会場、連絡等)についての評価                                                                                                    |            |   |     |               |                  |            |                | 4 @3 02 01                |           |  |
|                                                                                  | や誰大れての原想や実協をお職します。また、難良の先生方を会めて診療初に近い会場で受達できる長崎方式の易非及び改善についての意見もお願います。(100字以内でお手職)ます。)                                                         |                                                                                                    |            |   |     |               |                  |            |                |                           | )         |  |
|                                                                                  | <u></u>                                                                                                    |                                                                                                    |            |   |     |               |                  |            |                |                           |           |  |
| <                                                                                |                                                                                                    |                                                                                                    |            |   | 上記林 | 容で登録いたし<br>戻る | ます。よろしいです)<br>登録 | br?        |                |                           | >         |  |
| ttps://menkyo.jimu.nagasaki-u.ac.jp                                              | /cucmsys/l/l030a                                                                                                    | ara/afterConfirmInfo/bro                                                                                                    | wse.action |   |     |               |                  |            |                |                           | ۹ 100%    |  |
|                                                                                  |                                                                                                    |                                                                                                    | <b>1</b>   |   | 登録オ |               | をクリ              | ックし        | <br>ノます。       | 7                         |           |  |

| <u>9</u> 講習帽                                                                                                    | 報回                                                                                                    | 画面に事後                                                                          | <b>後評価登</b> 録             | 完                                            | 了のメッセージが表示                                                       | されます。                     |                           |                                  |  |
|----------------------------------------------------------------------------------------------------|----------------------------------------------------------------------------------------------------|--------------------------------------------------------------------------------|---------------------------|----------------------------------------------|------------------------------------------------------------------|---------------------------|---------------------------|----------------------------------|--|
| 教員先許更新講習システム<br>トップ<br>更新講習社会                                                                                                    | 事後評価                                                                                                    | は<br>全球が完了しました。                                                                |                           |                                              | 【お名前】長崎 大郎                                                       | 5 祥 【受講者ID]testuse)  <br> | (最終ロヴイン日時]2018/0<br>そサンプル | 2/22 10:09 ロダアウト<br>• <b>画 面</b> |  |
| 緑切道前講習一覧<br>問い合わせ先<br>バスワード変更                                                                                                    | 2 はななくもいわ           講習名           講習活動を名           講習活動を名           講習活動を名           講習活動を名           第四日からの           第四日からの           第四日からの           前時間数           前時間数           前時間数           前端後の方法           数材の分量           主な交講対象者           展総記文対象期種           講習内容 |                                                                                |                           | 【選択】33/推測における教育内容の充実(長崎大学)<br>長崎大学<br>メンマが伸伸 |                                                                  |                           |                           |                                  |  |
| <ul> <li>学講者登録情報服会</li> <li>申込内容を見る 0</li> <li>【選択1回際関係の話問題…</li> <li>【選択1回時間係の話問題…</li> <li>【選択1自然界を知らため…</li> <li>【選択1現代社会と総所(…</li> <li>【選択1現代社会と総所(…</li> <li>&gt; ブックマーク諸習を見る</li> </ul> |                                                                                                    |                                                                                |                           | フロビス集<br>選択<br>共通<br>6h<br>このかがなまりませまま。)     |                                                                  |                           |                           |                                  |  |
|                                                                                                    |                                                                                                    |                                                                                |                           |                                              |                                                                  |                           |                           |                                  |  |
|                                                                                                    |                                                                                                    |                                                                                |                           | ************************************         |                                                                  |                           |                           |                                  |  |
|                                                                                                    | D #21                                                                                                    | 講師名                                                                            |                           | 長崎大学                                         | ≤ 脇 信叩                                                           |                           |                           |                                  |  |
|                                                                                                    | ステータスの<br>No.                                                                                                    | のリンクをクリックすると、課智間僅皆能の会場や間値の詳細が表示<br>及データス                                       |                           | きれます                                         | - 会場(所在地)<br>完員(下限)                                              | 日時区分                      | 受講科                       | アクション                            |  |
|                                                                                                    | 1                                                                                                    | 事責待ち<br>(消)事後評価         -           2018/02/19(月) 13:00<br>~ 2018/02/20(火) 24: |                           |                                              | - 三世(1983)<br>長崎県立壱岐商業高等学校音楽室・(長崎県壱岐市勝本町新城<br>宮焼202番地)<br>4 mold | 土日祝                       | ¥6,000                    | -                                |  |
|                                                                                                    |                                                                                                    |                                                                                | 2018/05/19(土) 08:25~15:50 |                                              | 1/30[1]                                                          | 2018/07/19(木)まで           |                           |                                  |  |

#### 履修認定の確認方法

事後評価の登録後、認定結果を確認できます。

1 \_\_\_\_ 受講者 ID とパスワードを入力し、ログインボタンをクリックします。

**②**「申込内容を見る」をクリックします。

③ 講習名をクリックすると受講結果情報が表示されます。

④ 受講した講習の出欠や成績結果が表示されます。
 出欠は、出席した場合は「〇」、欠席した場合は「×」で表示されます。
 合格の場合は「履修認定」、不合格の場合は「不認定」で表示されます。

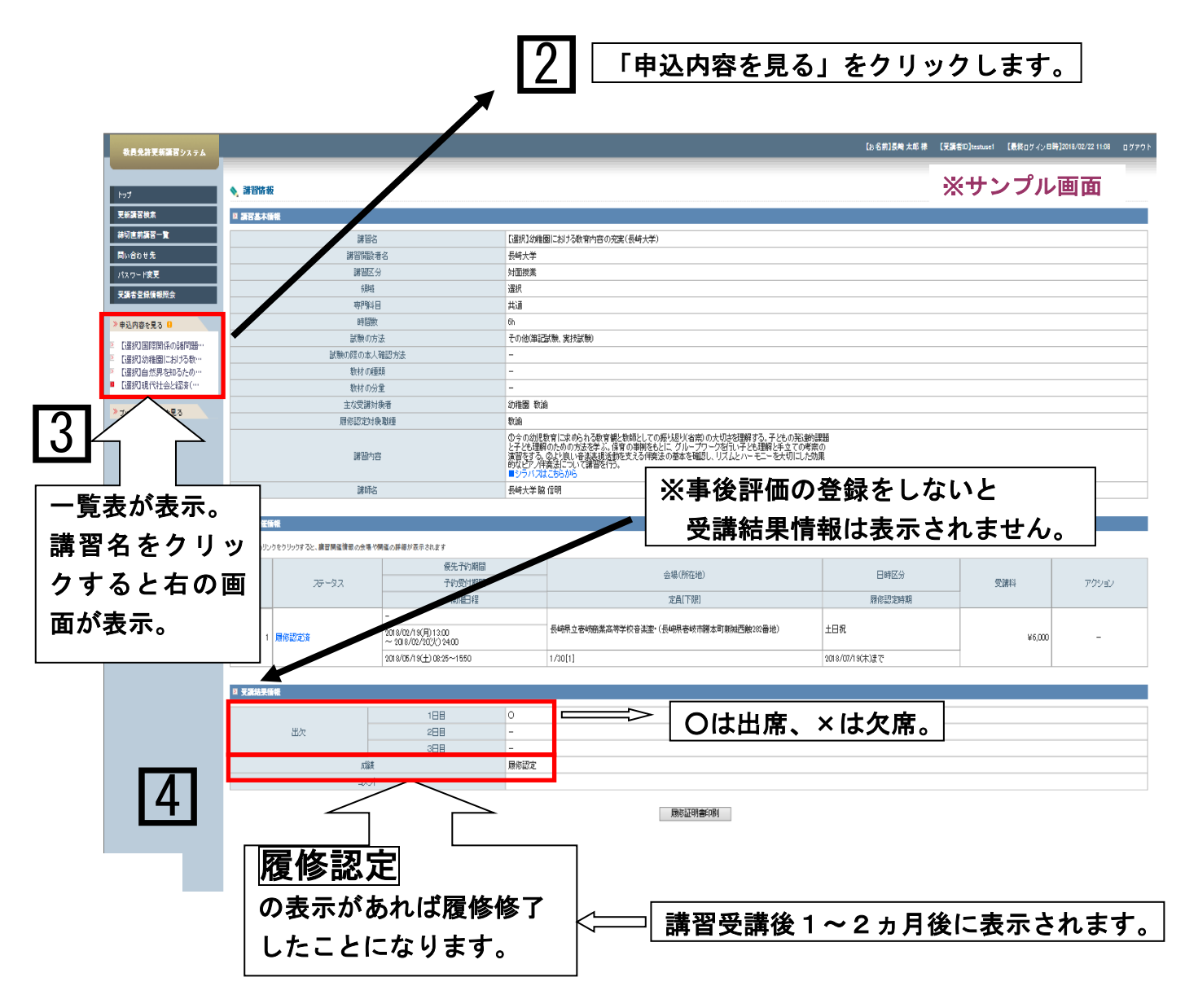